Desenho Técnico para EE – (TE309)

#### Aula 04 - Desenhos técnicos e ferramentas computacionais

PROF. DR. SEBASTIÃO RIBEIRO JÚNIOR

- Atualmente, na maioria dos casos, os desenhos são elaborados em computadores, pois existem várias ferramentas computacionais que facilitam a elaboração e apresentação de desenhos técnicos.
  - Desenho Mecânico
  - Desenho de Máquinas
  - Desenho de Estruturas
  - Desenho Arquitetônico
  - **Desenho** Elétrico/Eletrônico
  - **Desenho** de Tubulações

Para o engenheiro, o ato de desenhar é uma forma de **externalizar** seus pensamentos e de **expressar** suas idéias e **soluções** acerca de um determinado problema de projeto.

**Desenhar** é, portanto, uma forma de **comunicação essencial** para o desenvolvimento de projetos de técnicos.

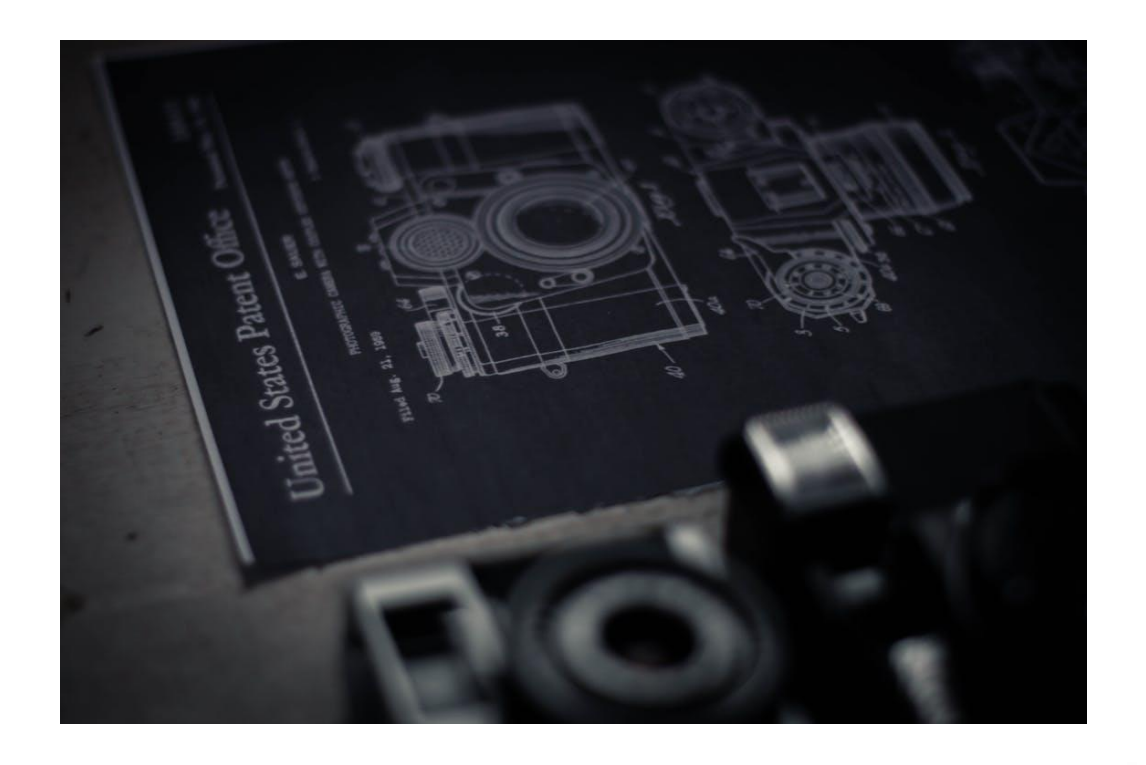

Nos últimos **quarenta anos** observa-se importantes mudanças nesse **processo de comunicação**, que vem sendo cada vez mais influenciado pela evolução tecnológica e pela consequente informatização das ferramentas de desenho.

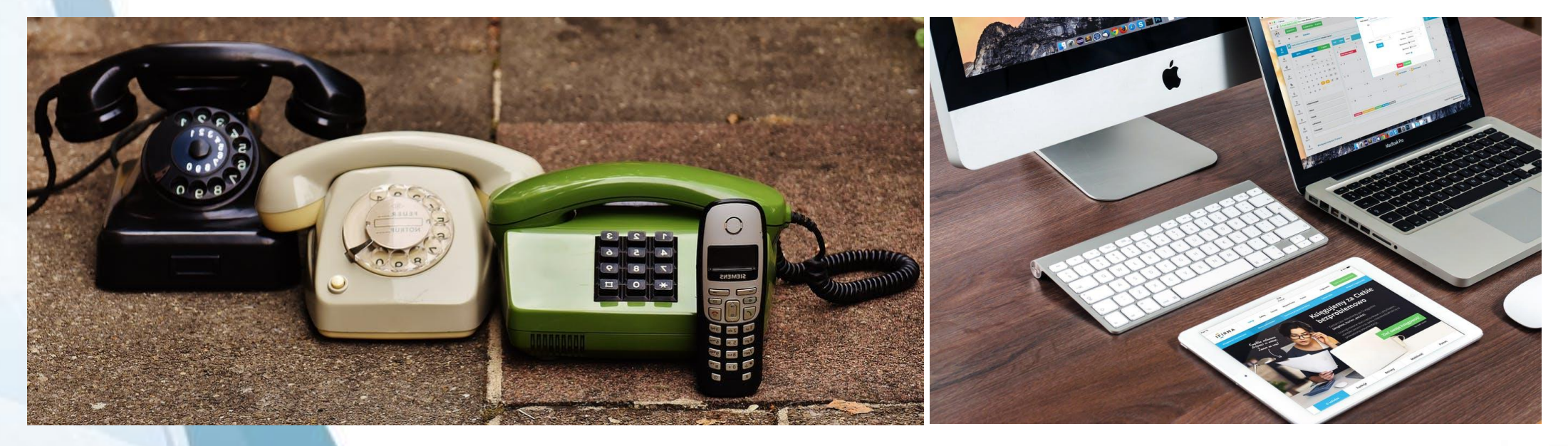

**Desenho assistido por computador** (computer aided design - CAD)

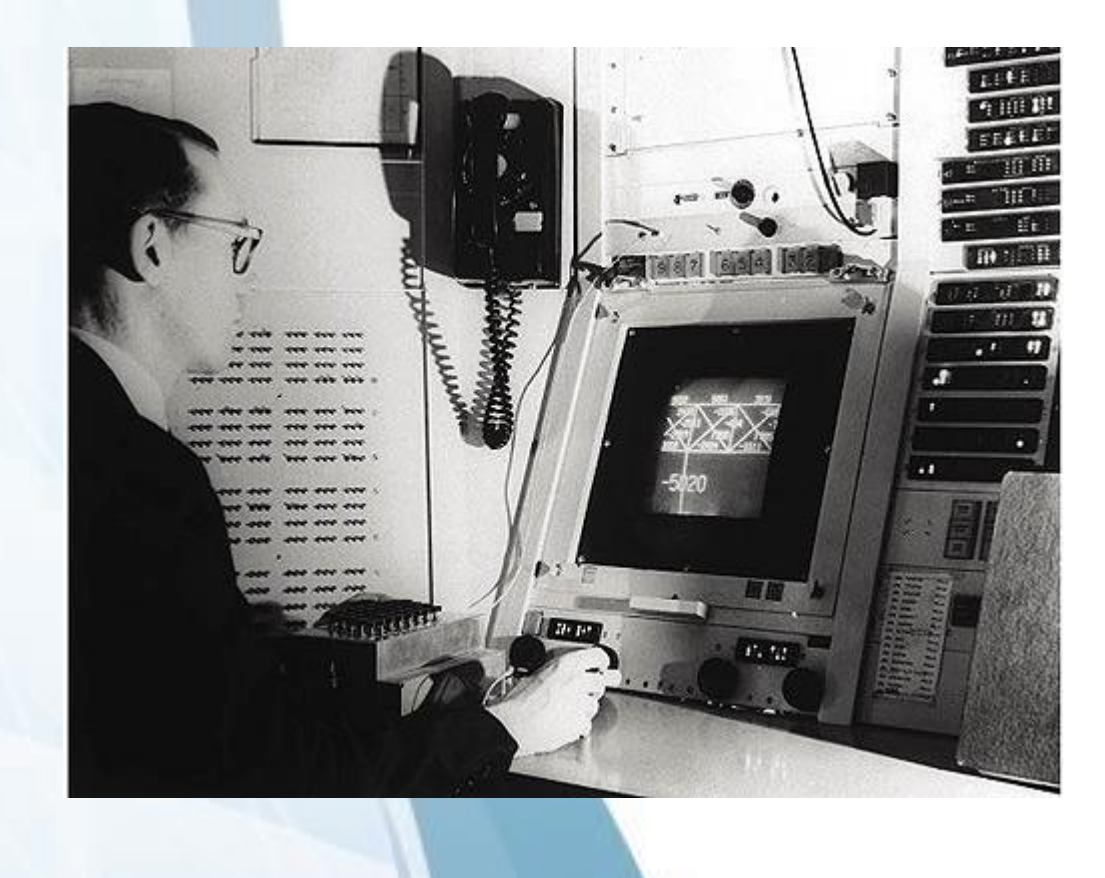

As principais mudanças começam a ocorrer a partir do surgimento do **sistema CAD** em 1963 pelo PhD Ivan Sutherland.

O CAD foi uma plataforma criada inicialmente para ser utilizada pela **Engenharia Mecânica** no auxílio ao desenho de peças, engrenagens e/ou equipamentos.

A sua incorporação ao desenho de arquitetura foi, de fato, uma **"adaptação de uso"**, uma apropriação por parte dos arquitetos de uma ferramenta que lhes permitiria agilizar a elaboração dos projetos.

A aceitação foi tão imediata de modo que ainda hoje é a **plataforma mais utilizada** pelos arquitetos no Brasil e em muitos outros países.

Antes do CAD havia a noção clara de que os desenhos e esboços manuais eram produzidos como parte do processo de projetação, sujeitos a mudanças e entendidos como o corpo ou como próprio processo de trabalho do arquiteto.

Nisto com a implementação do CAD, os desenhos produzidos a partir de ferramentas computacionais passaram a ser vistos como uma etapa final de projeto

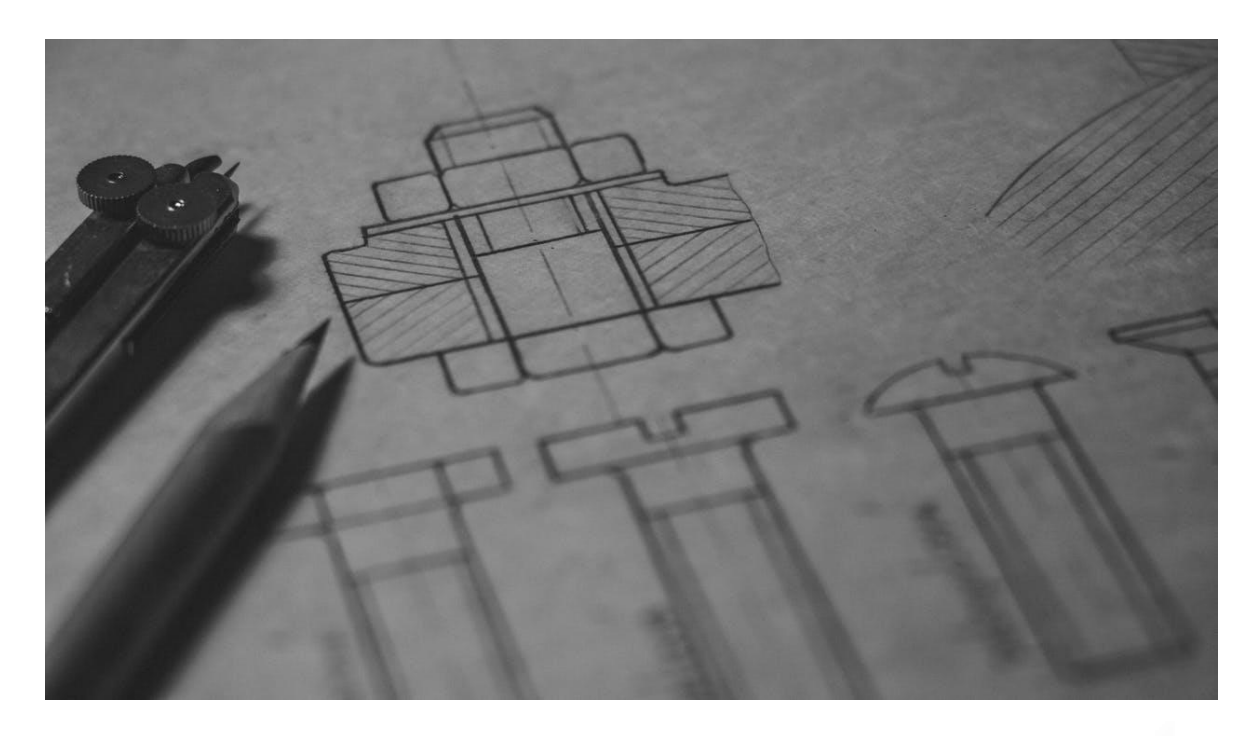

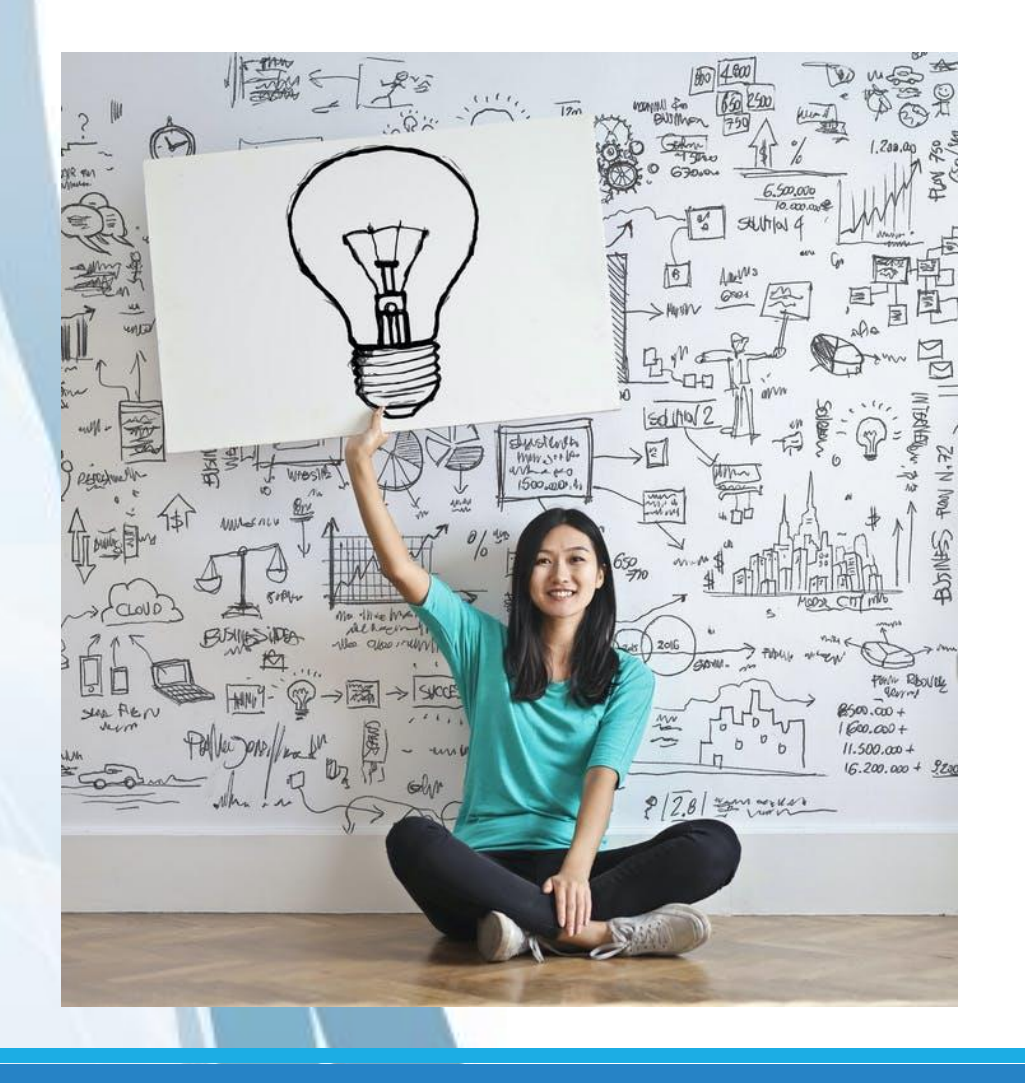

No sistema CAD, dois desenhos elaborados por pessoas diferentes podem **assemelhar-se** a ponto de se tornarem imperceptíveis as eventuais diferenças.

Caracterizam-se na época pela precisão e pela pouca liberdade de expressão pessoal dos programas desta natureza.

Embora alguns arquitetos argumentem que "**projetam no CAD**", entende-se que esta projetação não se equivale àquela em que os primeiros **esboços/croquis** eram elaborados à mão livre sobre um papel qualquer.

Somente com a entrada em cena de programas que "liberam" o arquiteto para criar é que as ferramentas computacionais se incorporaram de vez ao cotidiano profissional.

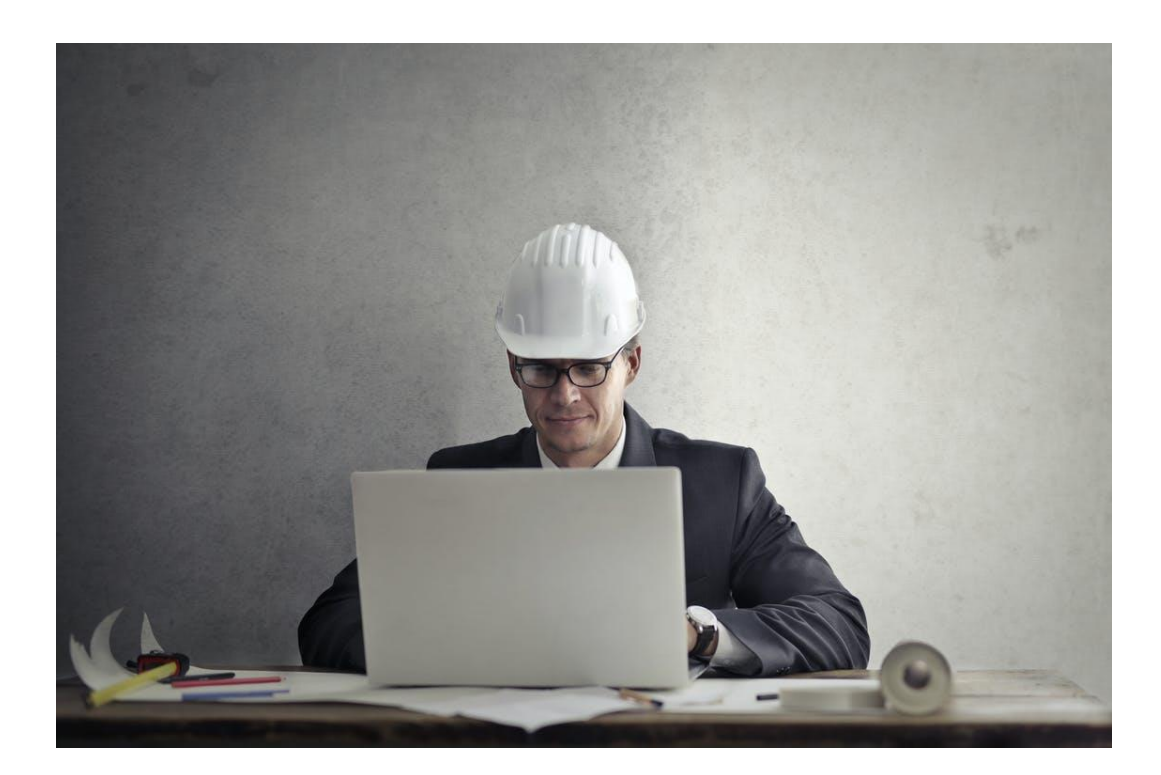

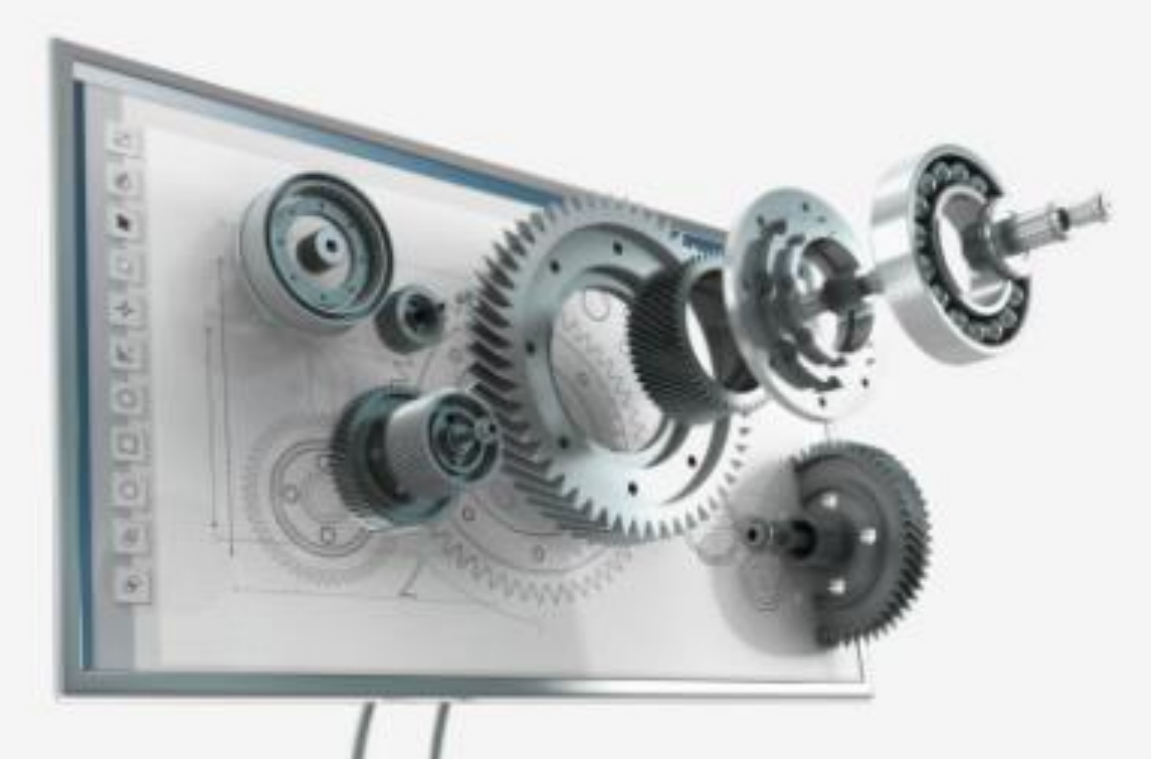

As ferramentas posteriores ao sistema CAD buscam **contextualizar** as representações em função da construção de **realidades virtuais** (RV).

Podendo explorar condições que **simulem** situações semelhantes que o objeto estará **submetido** quando implementado.

Simula-se, entre outros, o sistema estrutural, a forma, os materiais e técnicas adotadas e a **inserção** do projeto no **contexto**.

A concepção do projeto passou a ser feita também com o auxílio do computador. Passou-se a manipular a forma e a propor diferentes soluções projetuais através de simples cliques ou digitando-se comandos.

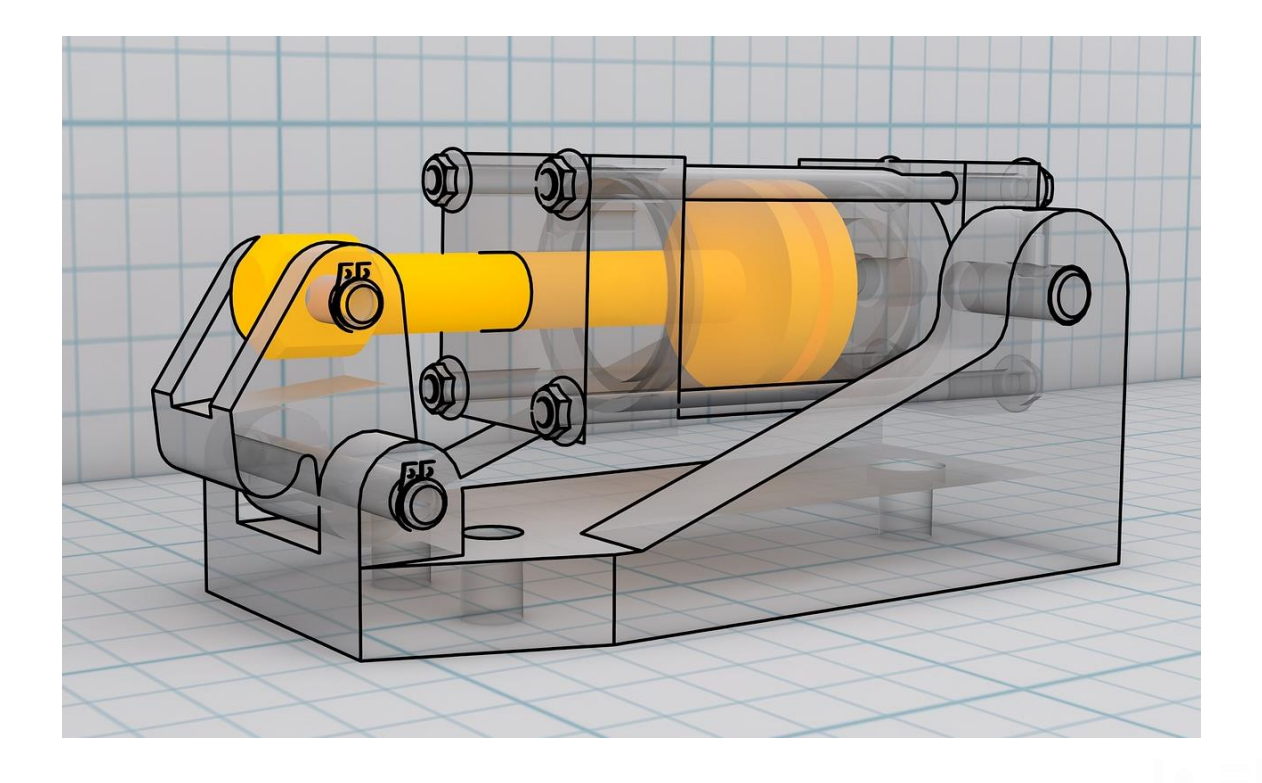

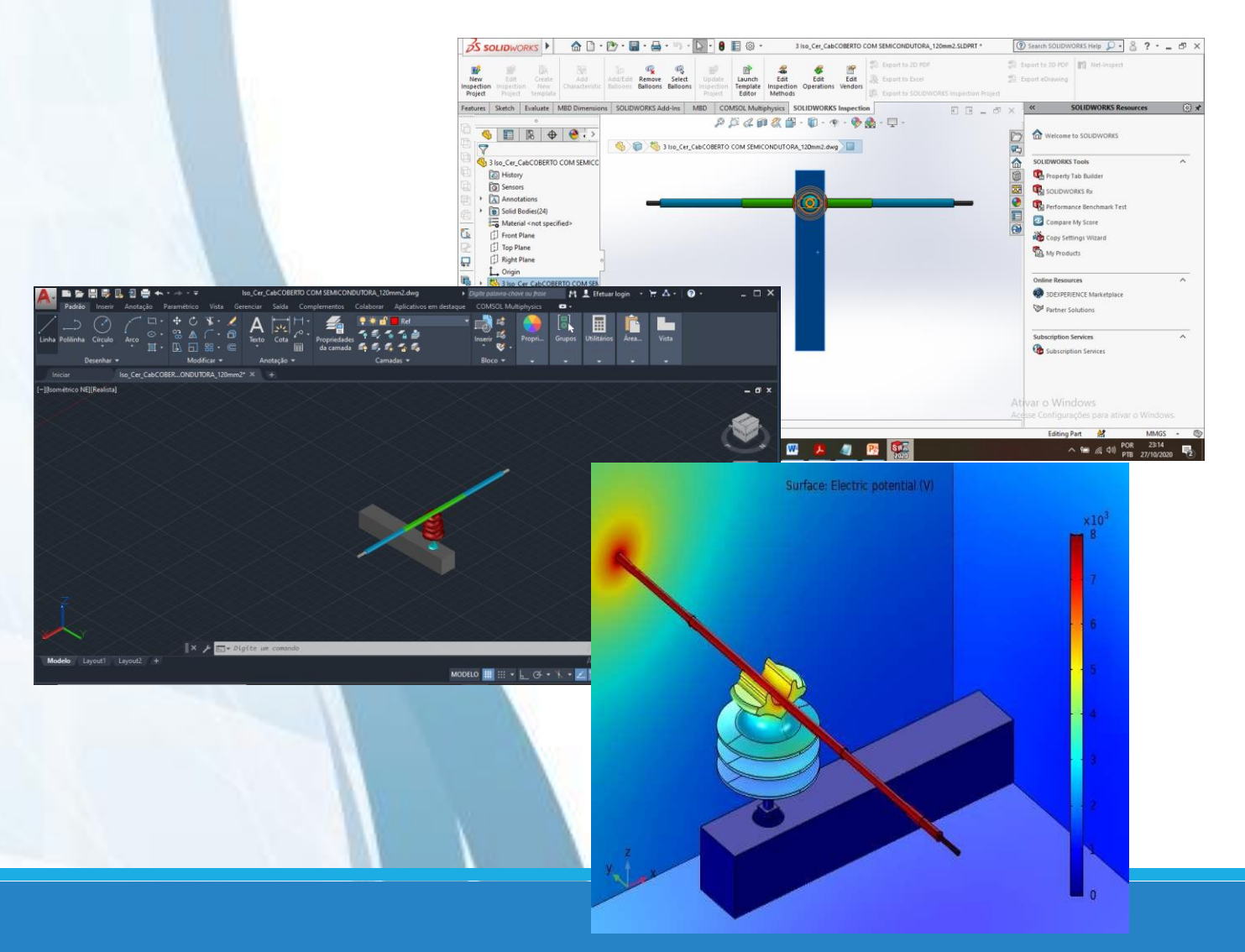

Esta nova geração de "**CAD**'s" possibilitam uma **visualização** rápida e elucidativa do objeto em elaboração, além de permitirem **modificações** em tempo real em função das decisões tomadas.

Permitem, ainda, o **teste** de materiais, cores, iluminação, **estudos** de insolação, relações com o entorno, entre tantas outras possibilidades, o que contribui para a **melhoria** e **entendimento** das relações espaciais/volumétricas do objeto.

# CAD vs BIM

Além do CAD torna-se cada vez mais comum o uso de **modelos digitais paramétricos** para o desenvolvimento de projetos. Estes programas, denominados de *Building Information Modeling* (BIM)

Os programas BIM conseguiram solucionar alguns problemas detectados nas plataformas destacando-se:

- o compartilhamento de arquivos,
- a não armazenagem de dados dos desenhos para uma posterior modificação,
- as quantificações necessárias em projetos, entre outros.

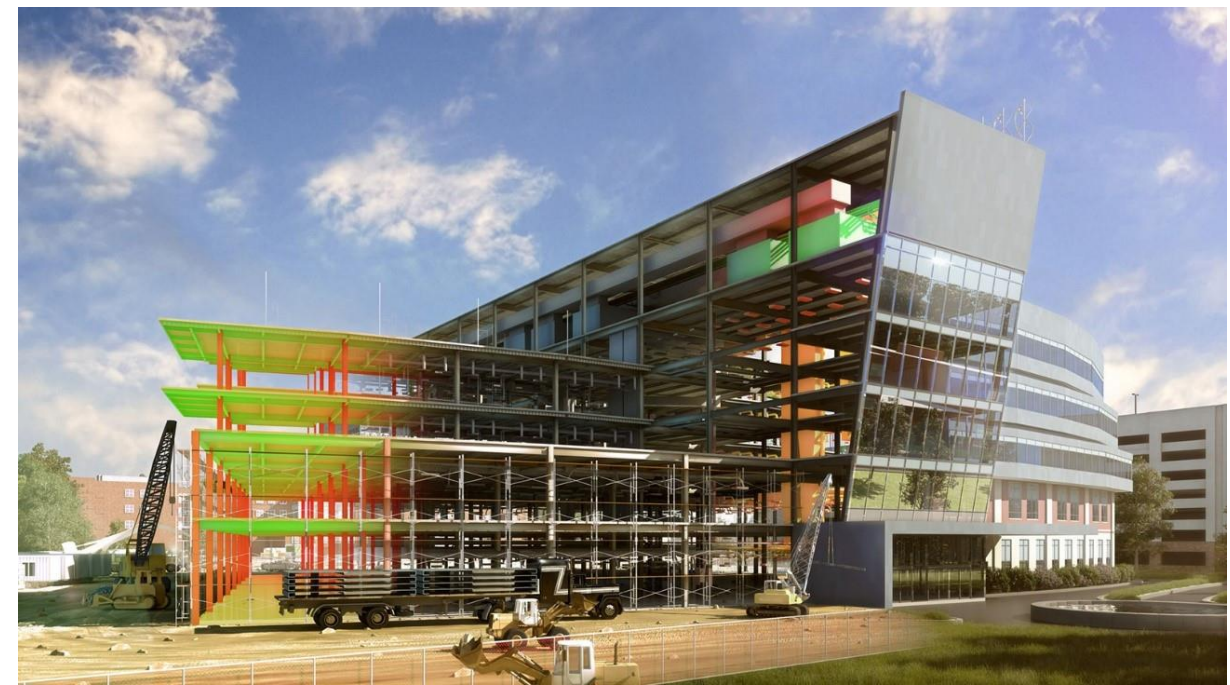

## CAD vs BIM

As ferramentas BIM passaram a ocupar um lugar de destaque no desenvolvimento de projetos, principalmente na etapa posterior ao estudo preliminar **(anteprojeto)**.

Auxiliam na compatibilização e gerenciamento dos diversos projetos complementares tais como: **estrutura, instalações,** *light design***, paisagismo, ar condicionado e acústica**, entre outros.

O uso destes programas possibilita uma rápida identificação, modificação, atualização e comunicação das falhas de projeto eventualmente encontradas.

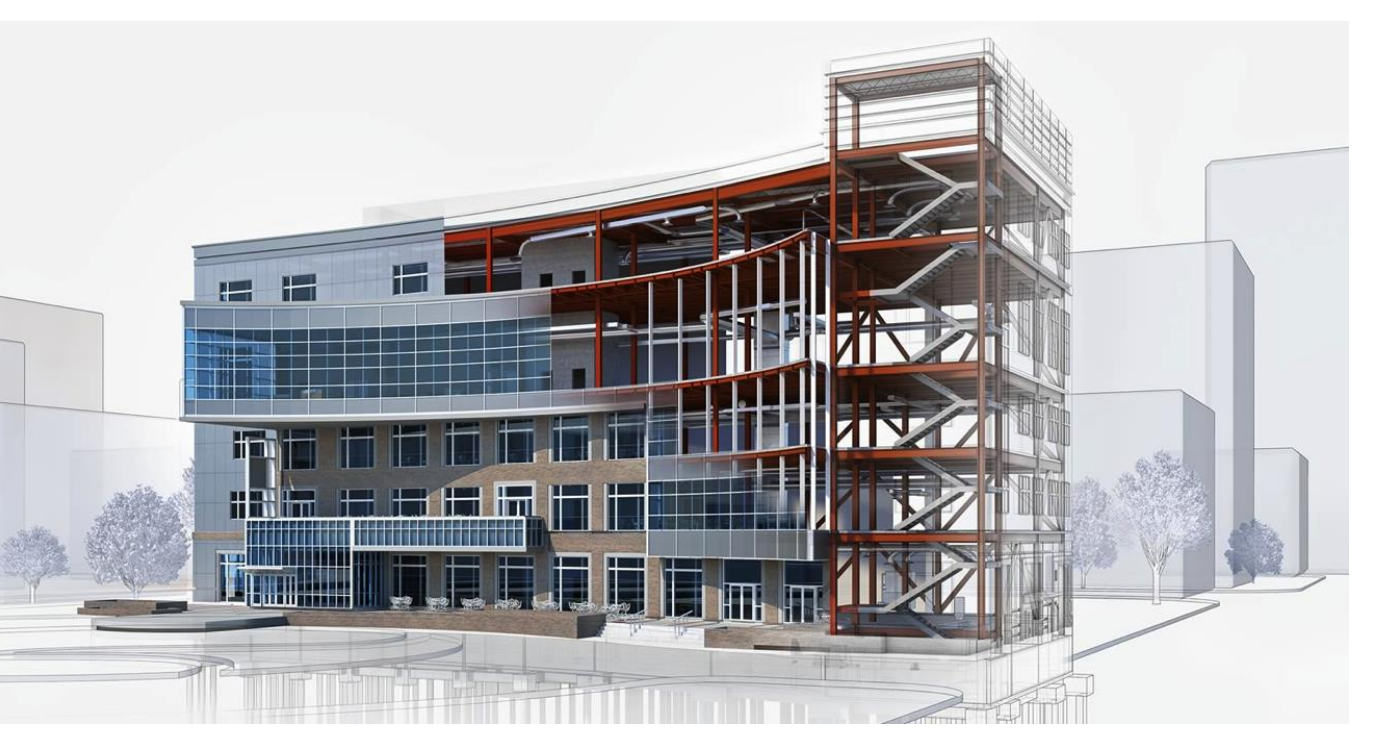

#### BrisCAD

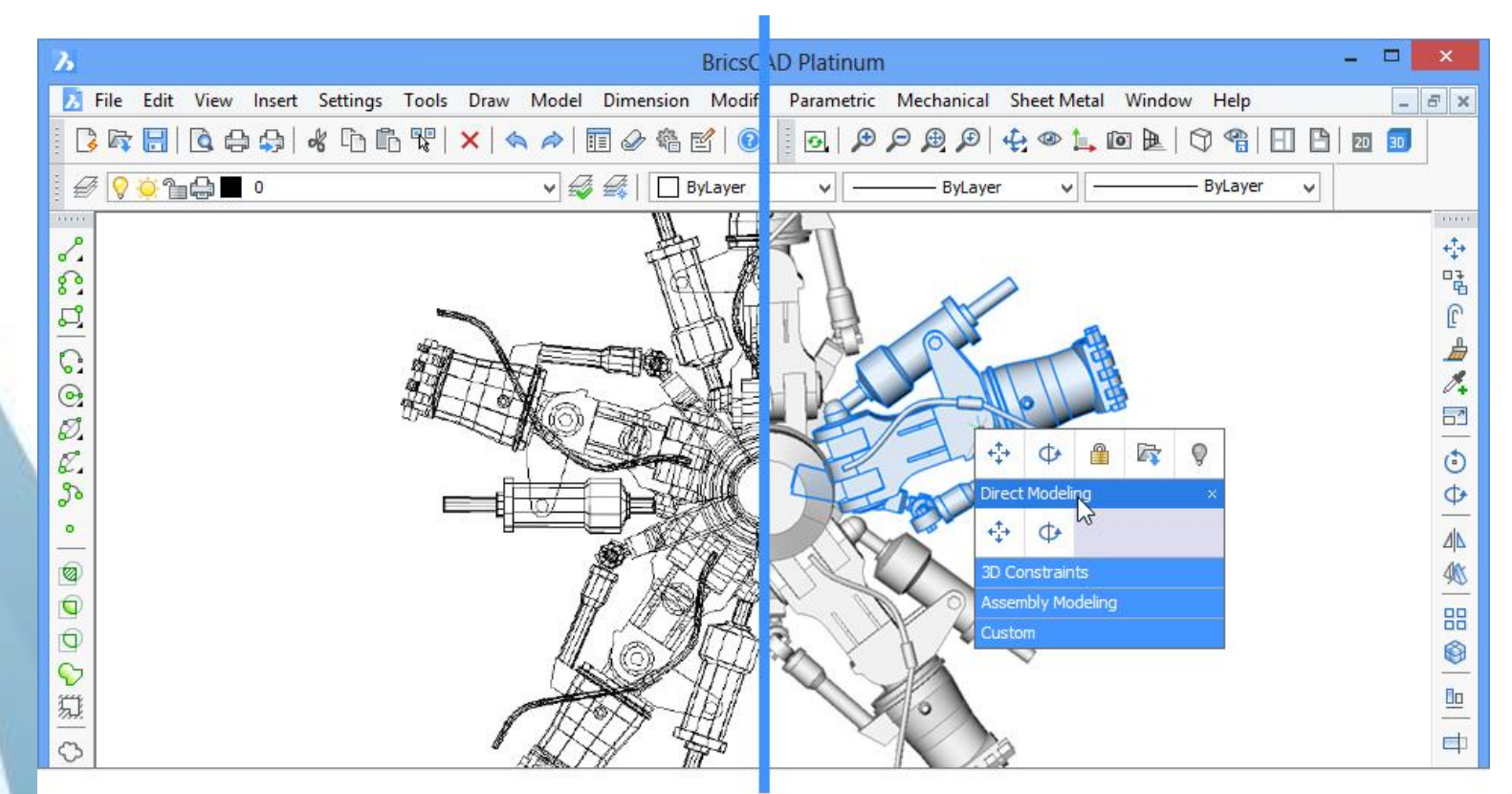

• QCad

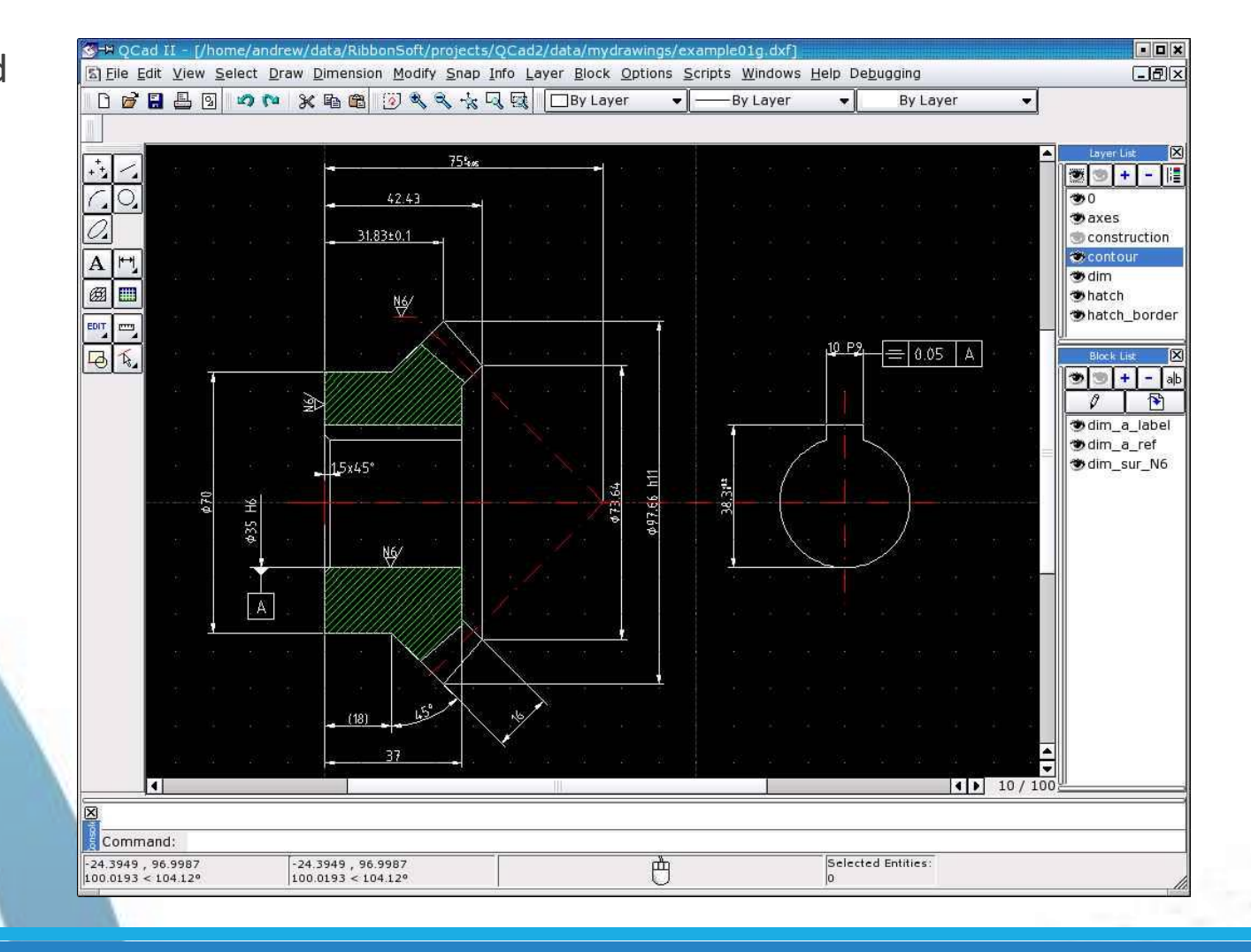

LibreCAD

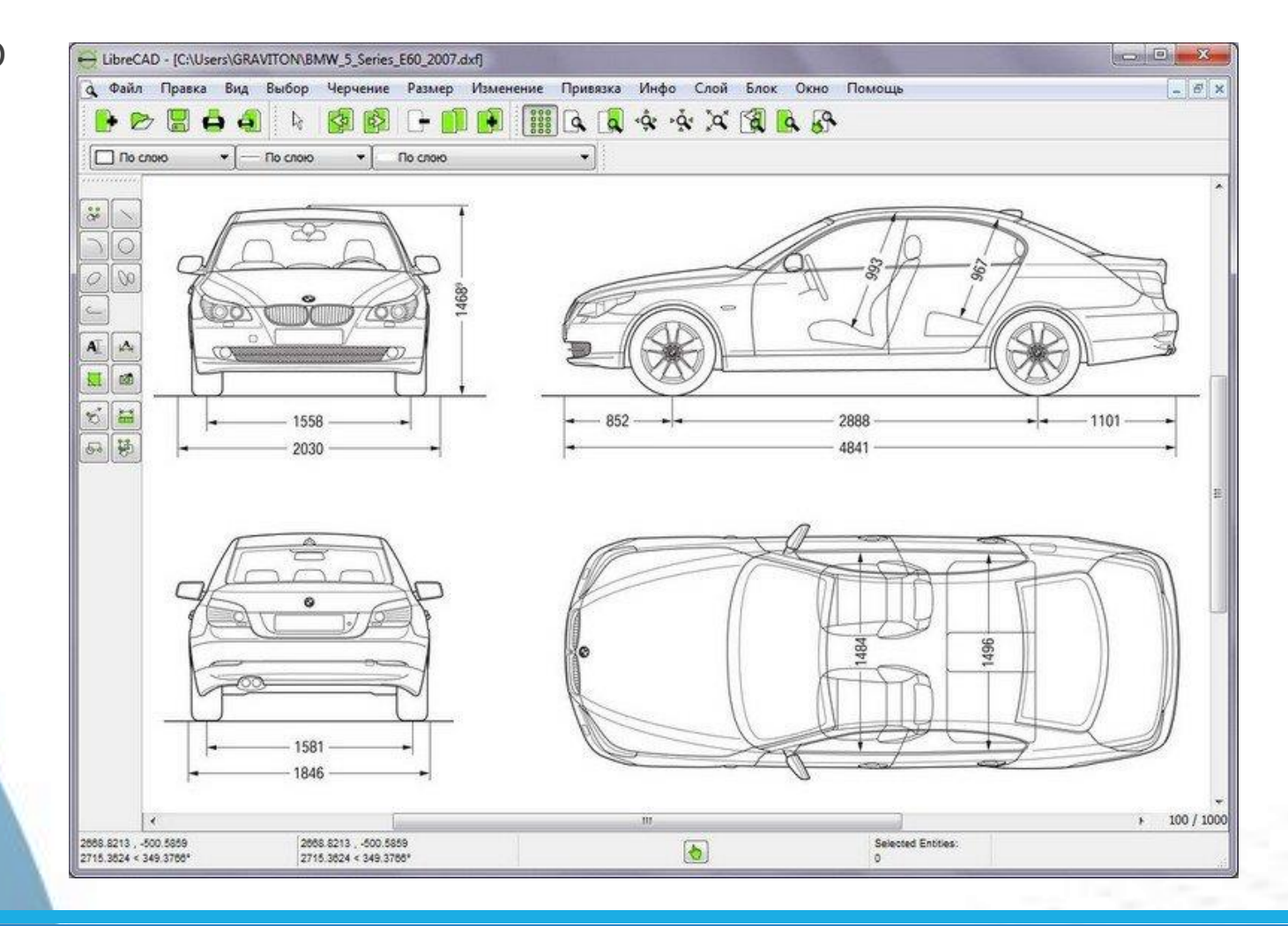

• DraftSight

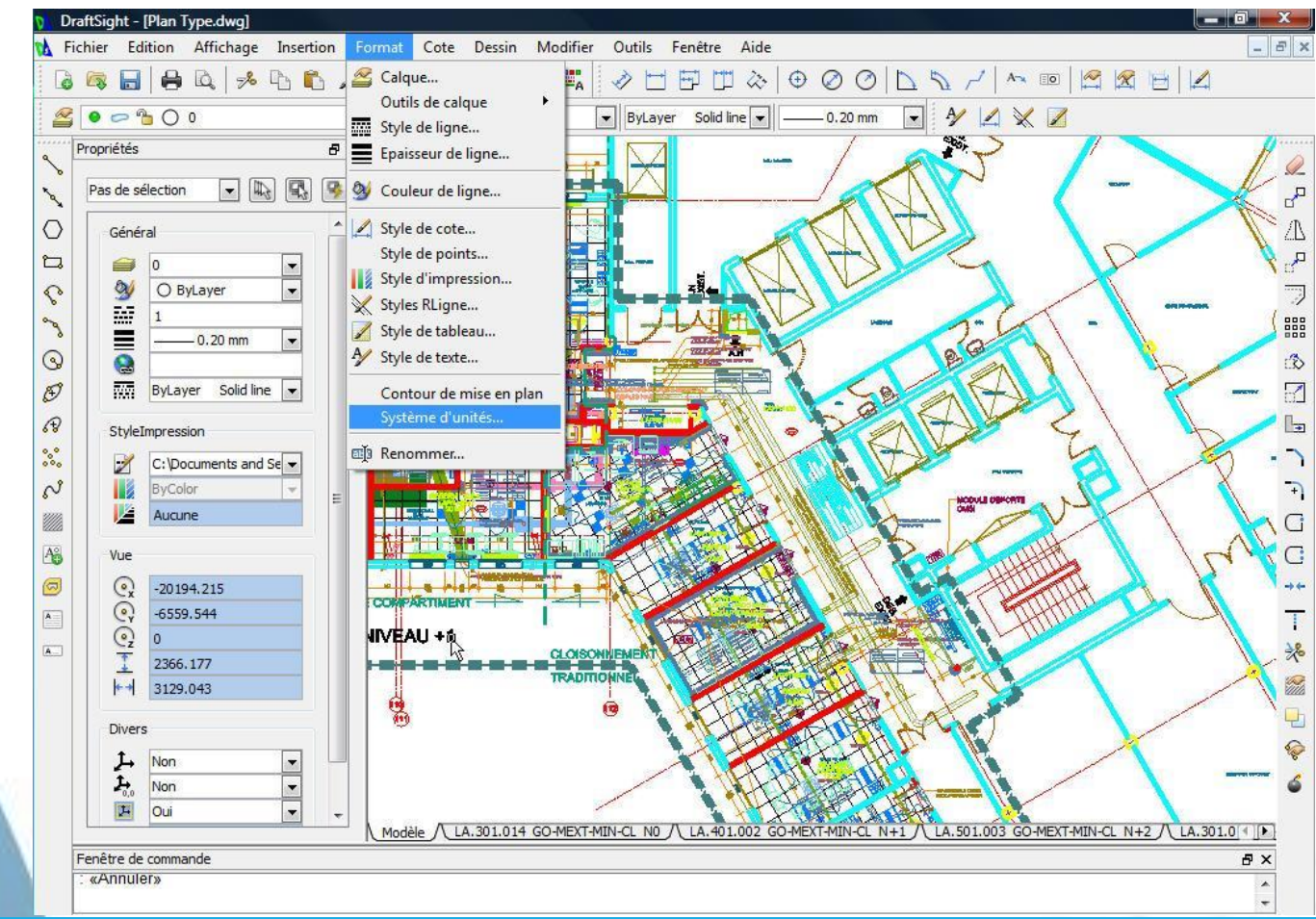

• Corel DESIGNER

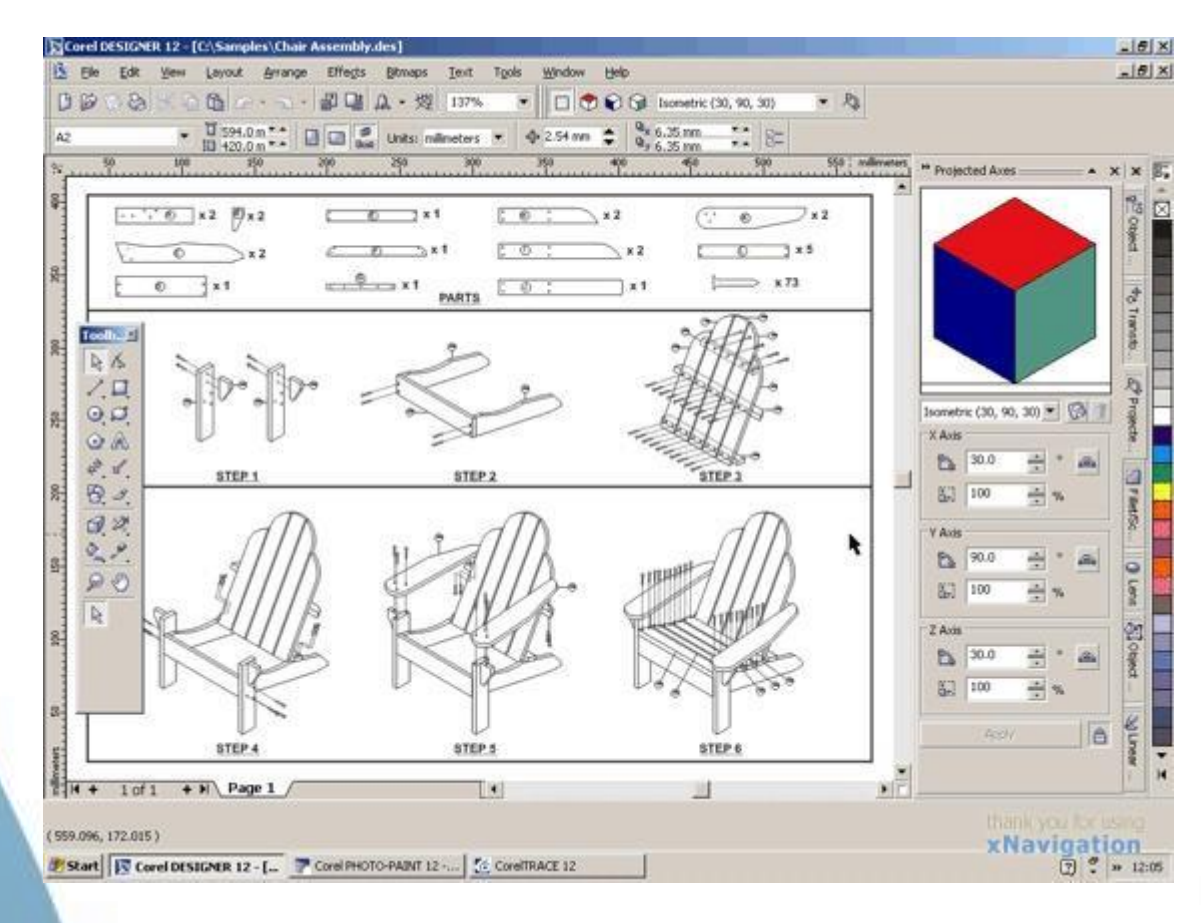

#### • SolidWorks

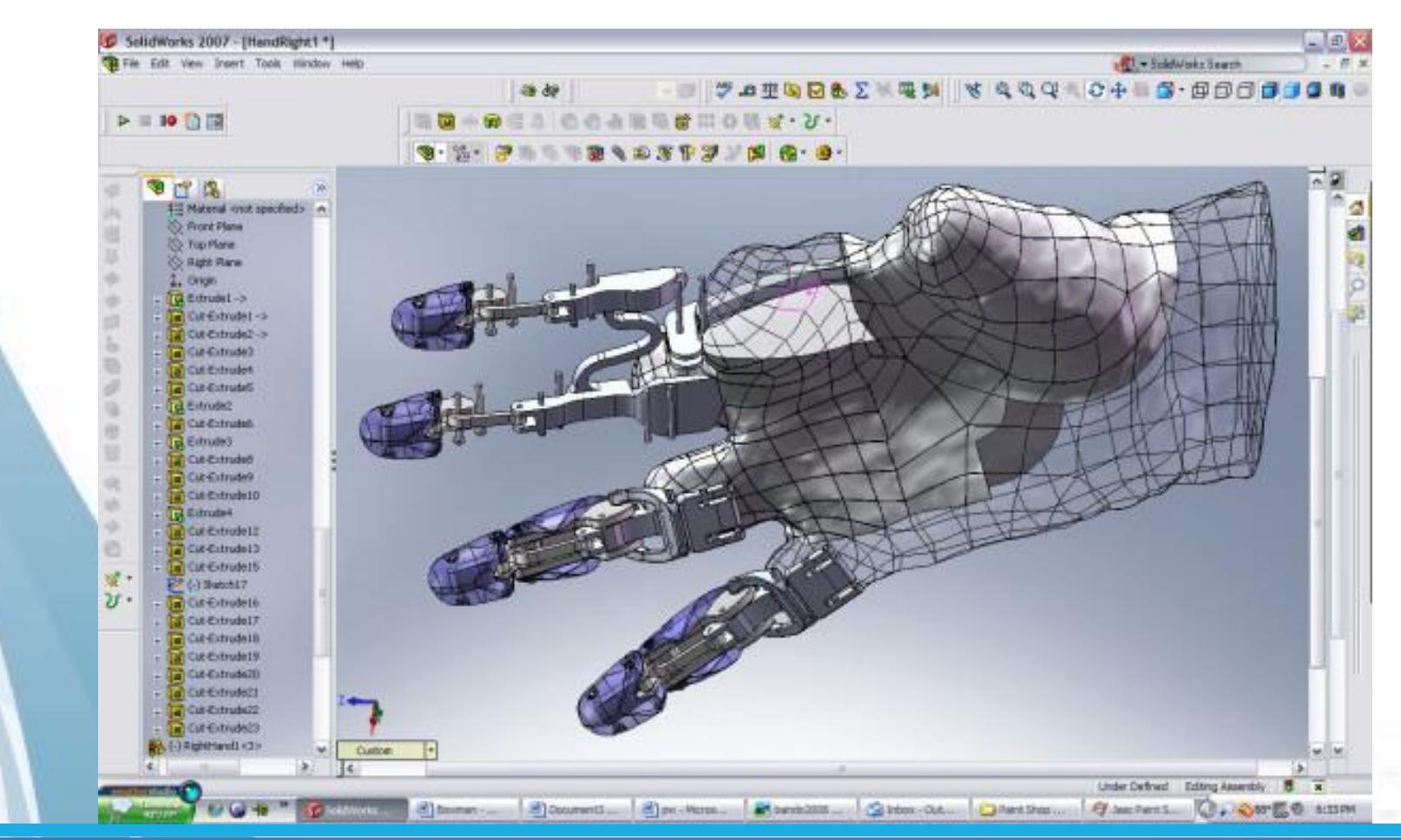

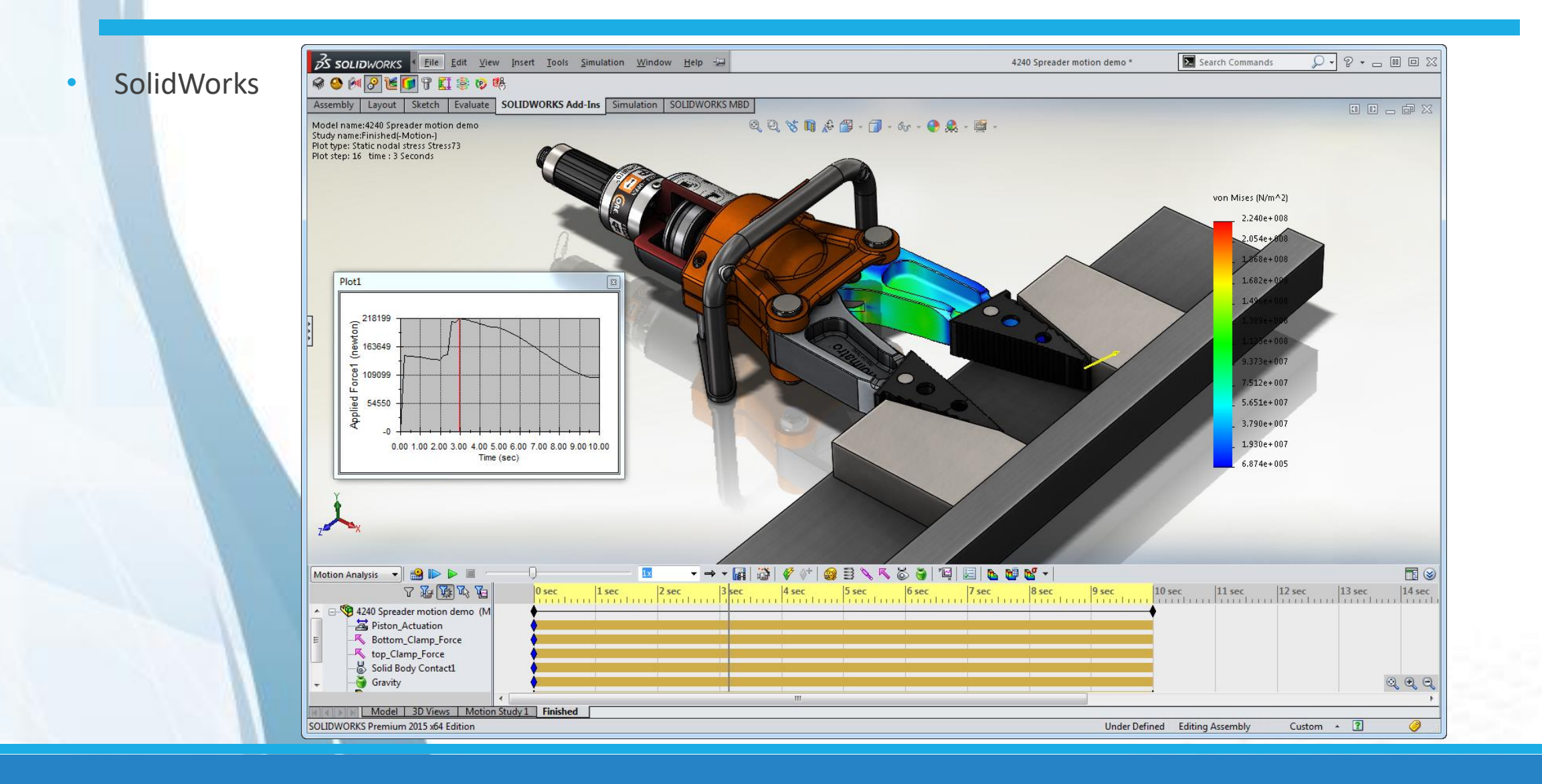

• SolidWorks

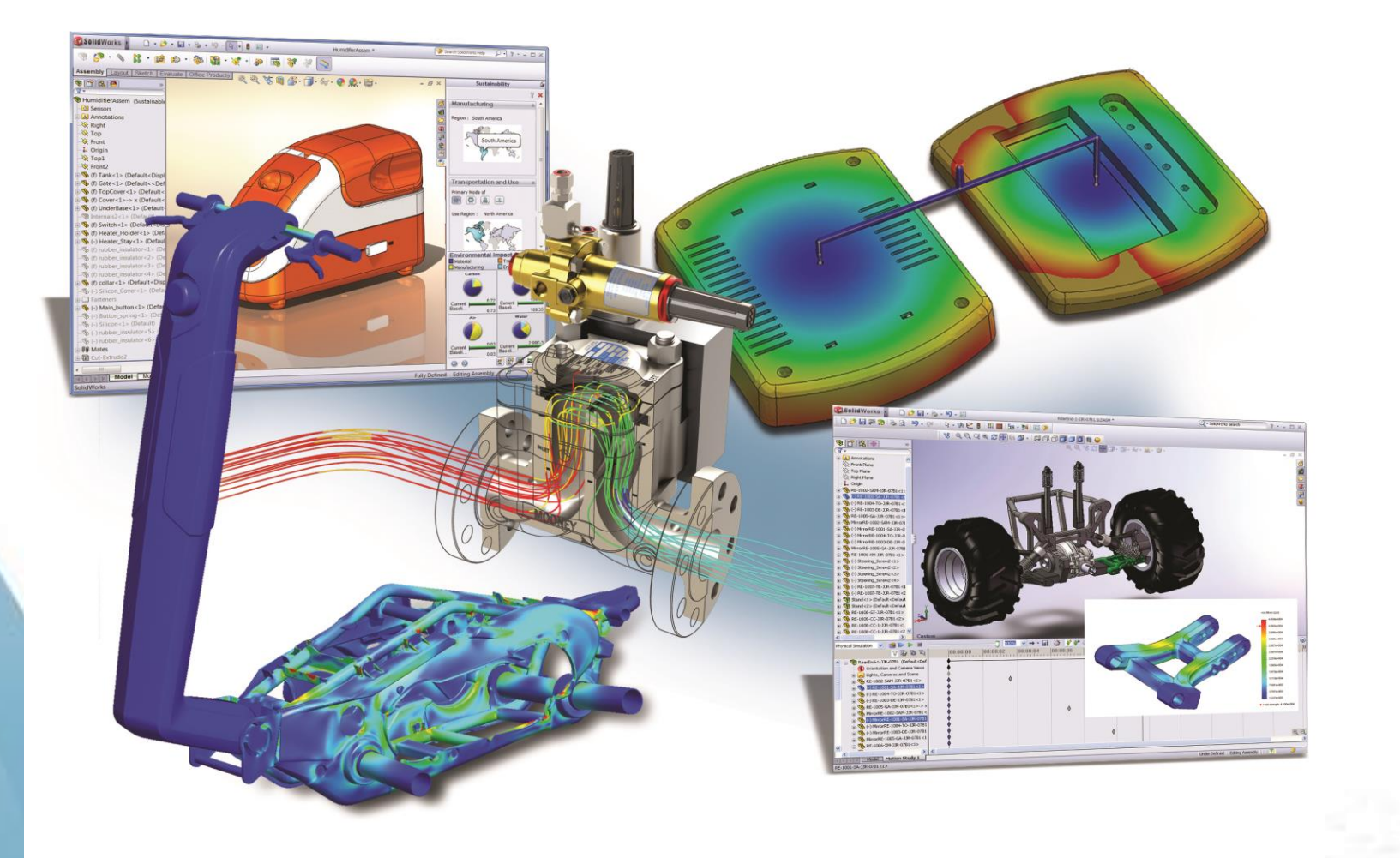

AutoCAD

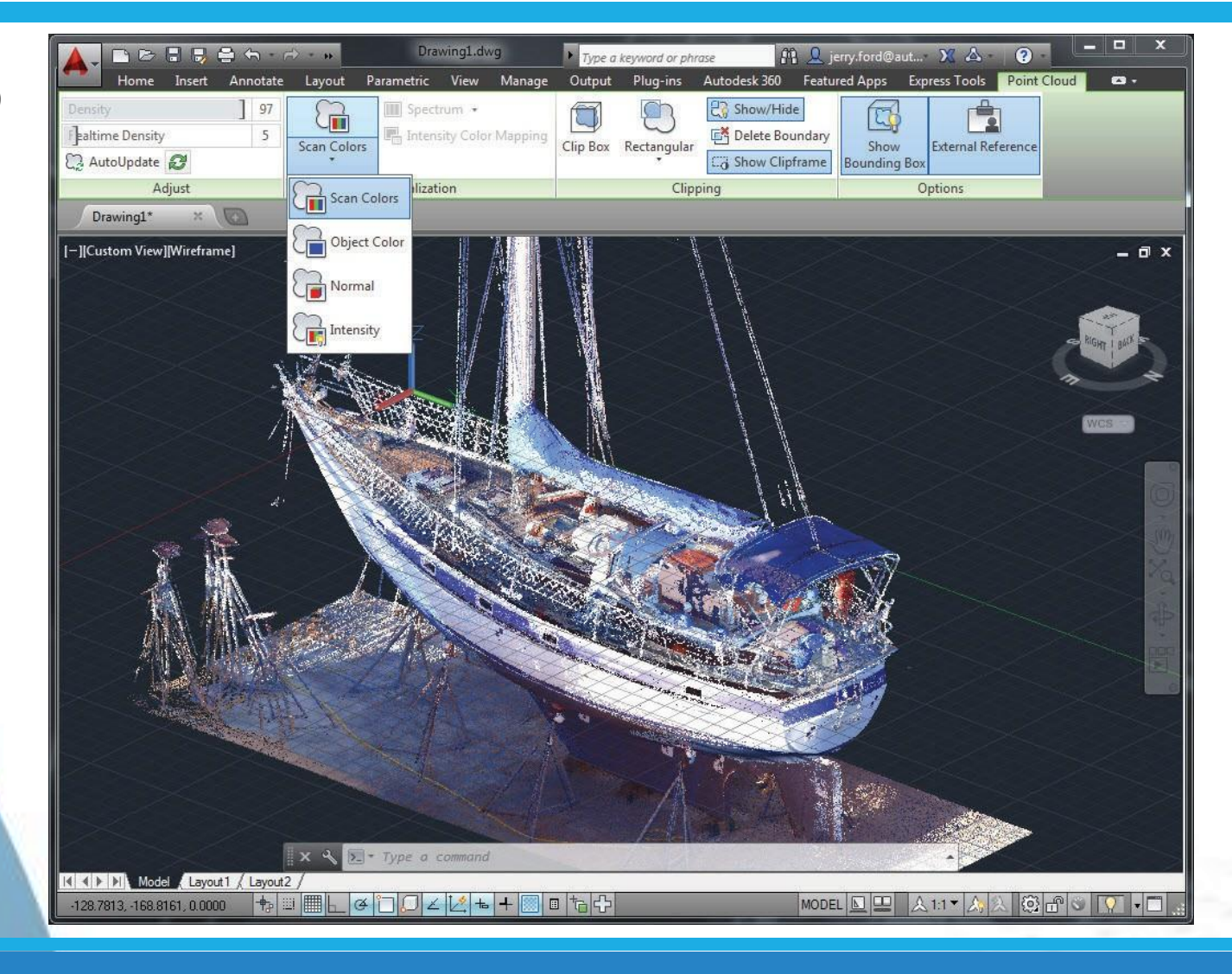

### AutoCAD

Obtenção do Software AutoCAD© Student Version ٠

Site:

#### http://www.autodesk.com/education/free-software/featured

| AUTODESK.                                                                                                    | FREE TRIALS PRODUCTS                                              | SEARCH            | O SIGN IN           | UNITED STATES E MENU |  |  |  |  |  |  |  |  |
|----------------------------------------------------------------------------------------------------|-------------------------------------------------------------------|-------------------|---------------------|----------------------|--|--|--|--|--|--|--|--|
| EDUCATION Get Products Learn & teac                                                                                                    | Competitions & events                                             | Prepare & excel S | Support About Autoc | Jesk Education       |  |  |  |  |  |  |  |  |
| ⊖ Fusion 360 for Chromebooks is now available to educational subscribers. Learn more.                                                                                              |                                                                   |                   |                     |                      |  |  |  |  |  |  |  |  |
| Unlock educational<br>Autodesk products<br>Students and educators can get free<br>educational access to Autodesk produ<br>renewable as long as you remain elig<br>eligibility now. | access to<br>one-year<br>licts and services,<br>ble. Confirm your |                   |                     |                      |  |  |  |  |  |  |  |  |

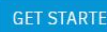

Brow it works (3:08 min.)

Already have educational access? Sign in

 $\bigcirc$  Not a student or educator? Explore our free trials

### AutoCAD

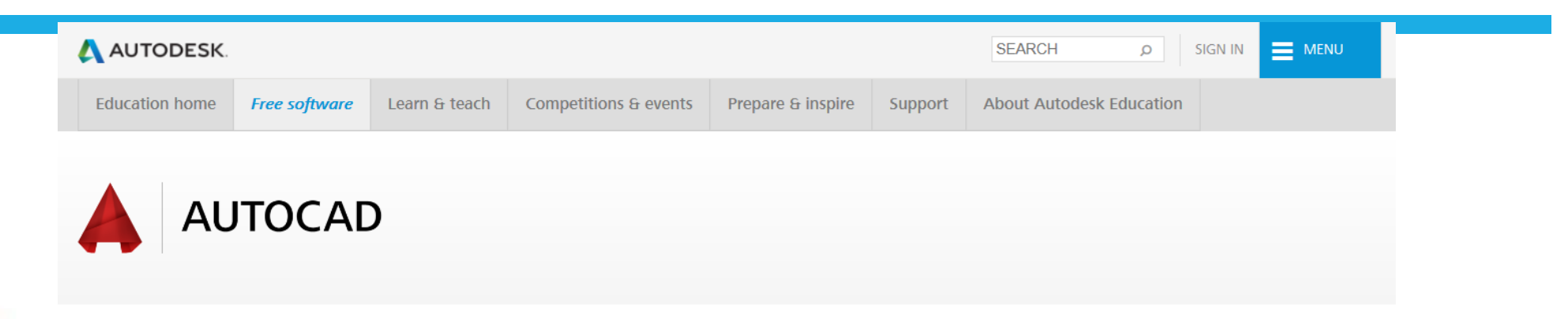

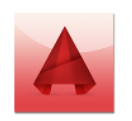

#### AutoCAD

Design and shape the world around you with the powerful, connected design tools in AutoCAD software. Create stunning 3D designs, speed documentation, and connect with the cloud to collaborate on designs and access them from your mobile device.

System Requirements

| I have an account                                                                                                    | I need an account |
|----------------------------------------------------------------------------------------------------|-------------------|
| SIGN IN                                                                                                    | CREATE ACCOUNT    |
| Sign in or create an account above to get started                                                                       |                   |
| Operating system  V Language  V                                                                                         |                   |
| <ul> <li>You are receiving an Educational license</li> <li>Installation restrictions apply</li> <li>See more</li> </ul> |                   |

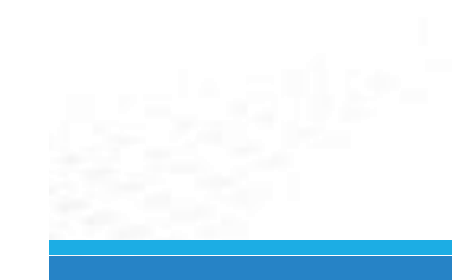

O AutoCAD 2019 é um software do tipo CAD, pertencente à Autodesk.

É uma poderosa ferramenta para desenhos 2D e 3D.

É utilizado principalmente para elaboração de projetos Arquitetônicos, de Engenharias, Topografias, projetos elétricos, mecânico, hidráulicos, entre outros.

Arquivos do AutoCAD também podem ser importados e exportados para diferentes plataformas de projetos.

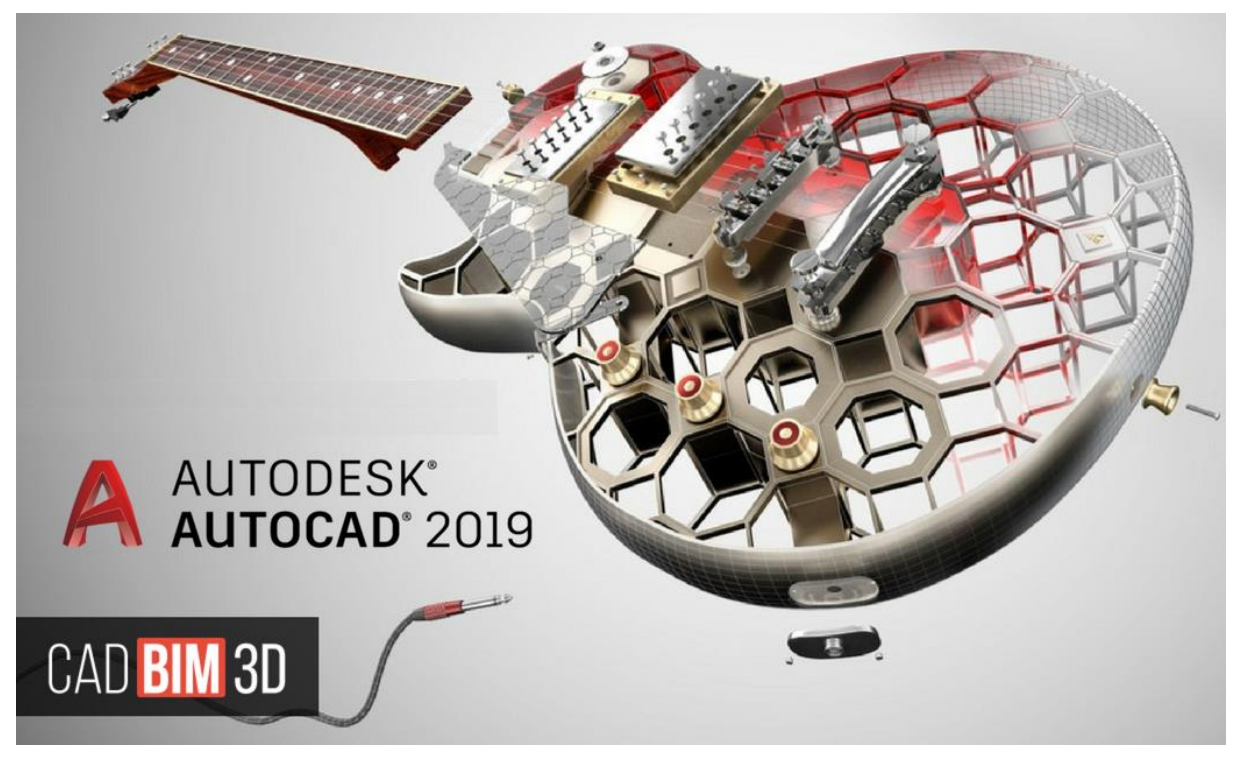

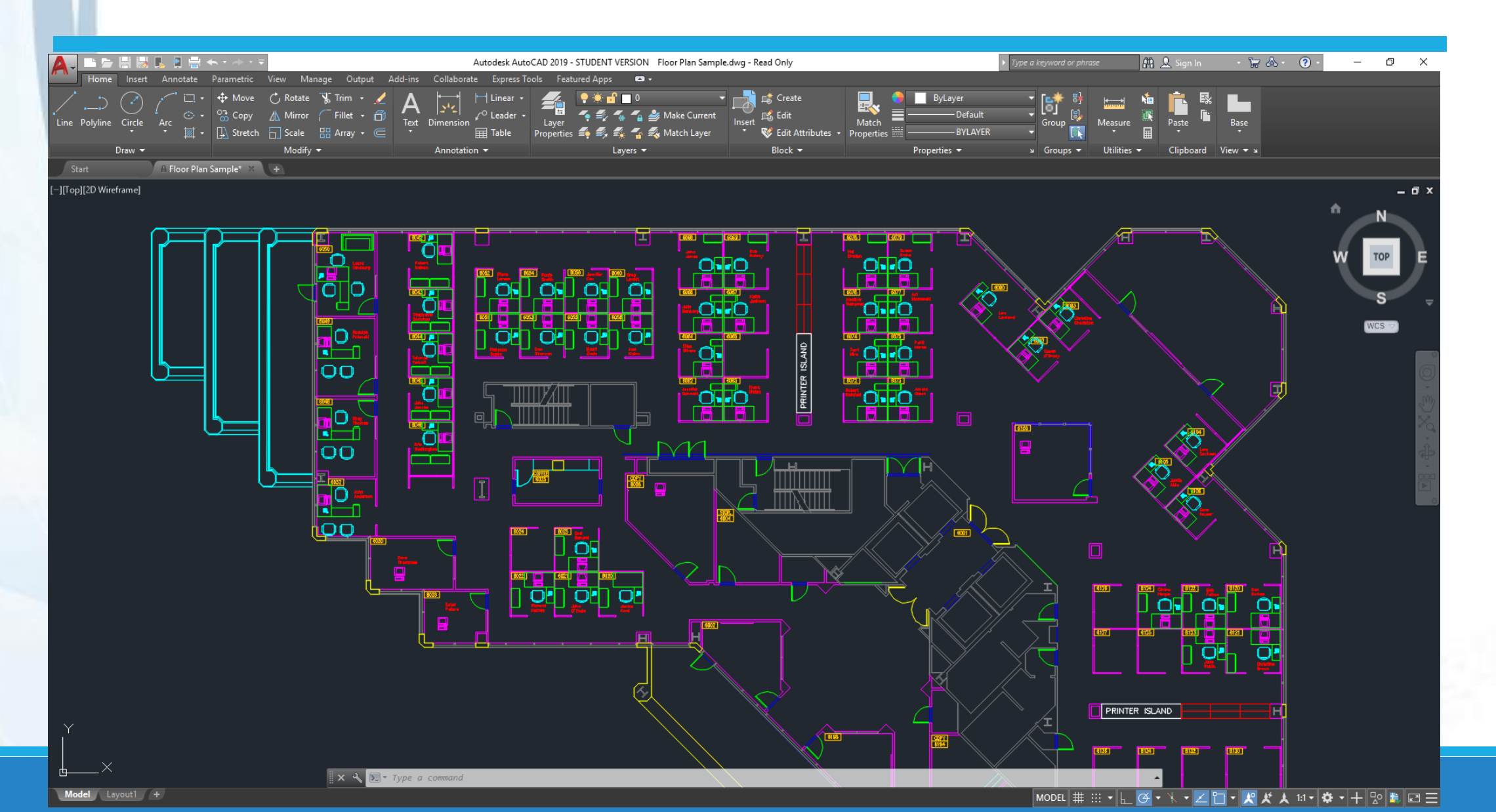

O AutoCAD 2019 permite alternar a sua tela inicial de visualização 2D ou de visualização 3D.

tt.

<u>e</u> 7

Também permite configurar para versões anteriores do AutoCAD.

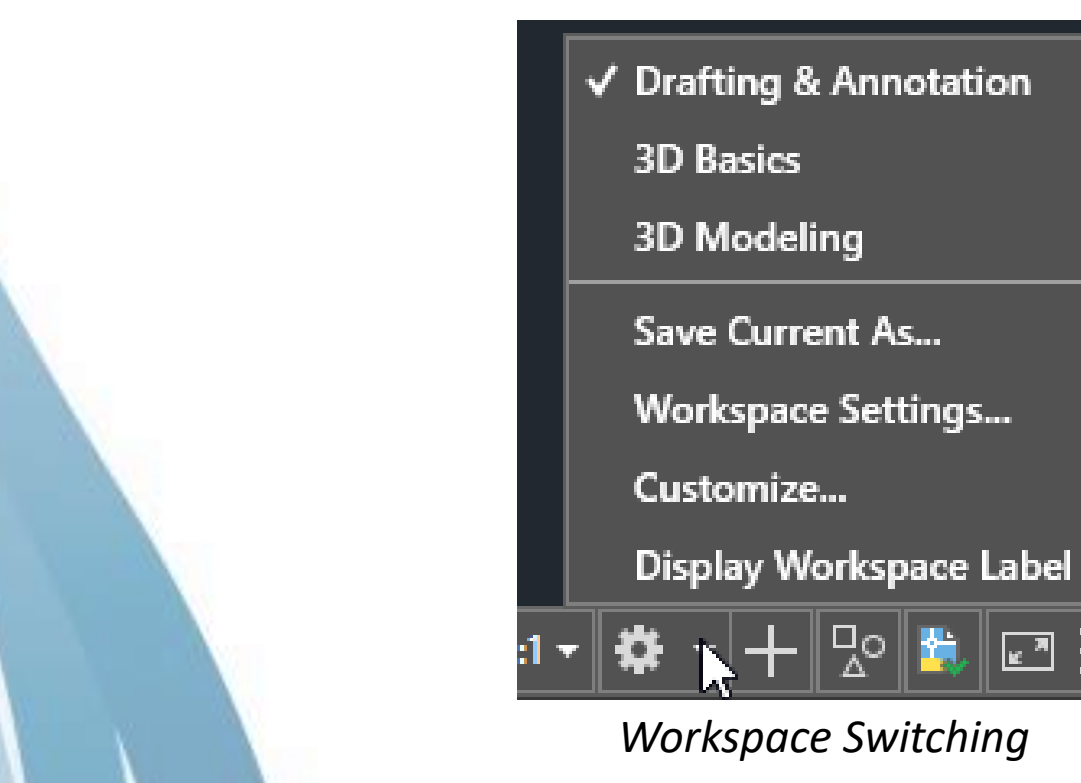

Tipos de Workspace.

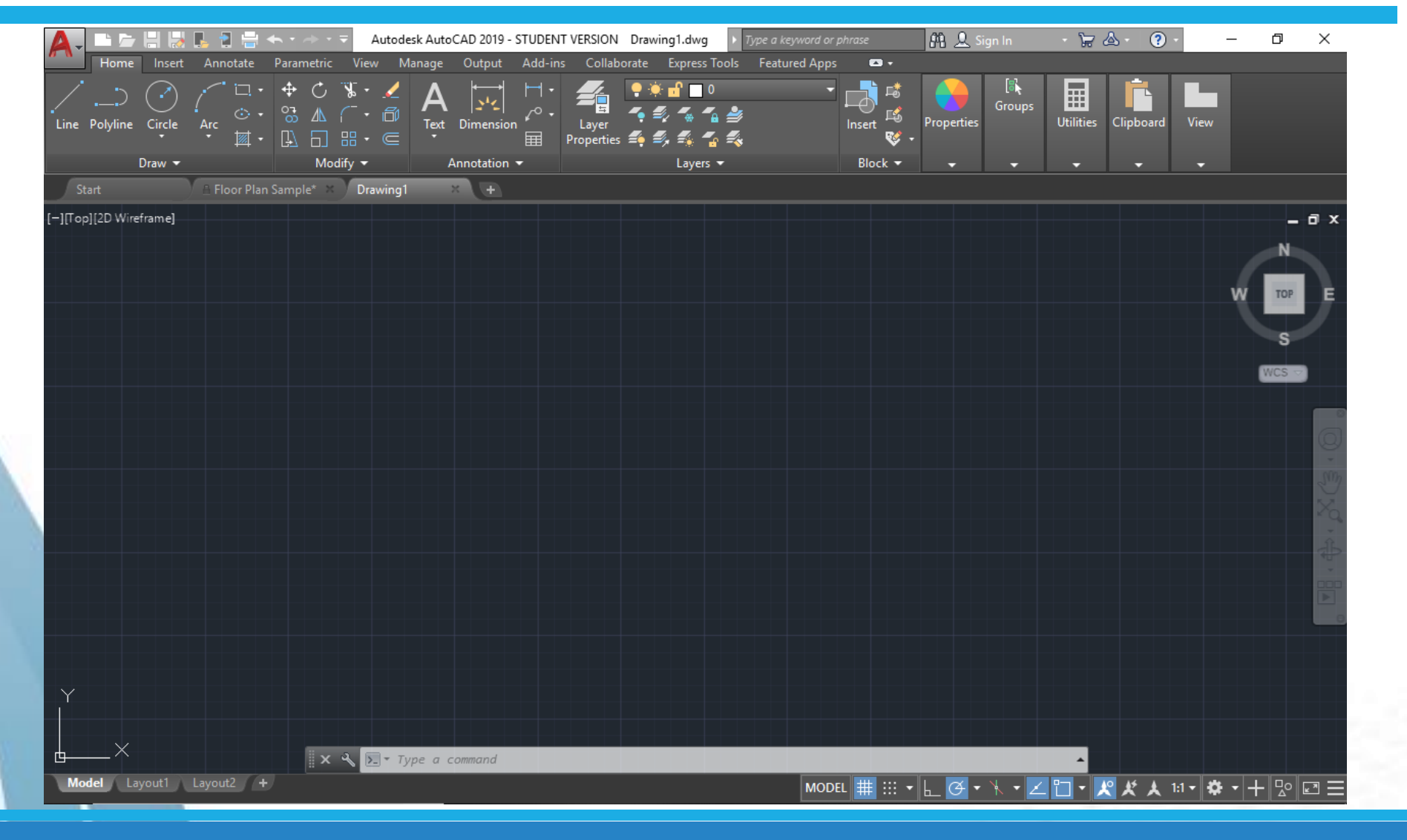

Drafting & Annotation (Elaboração e anotação)

Tipos de Workspace.

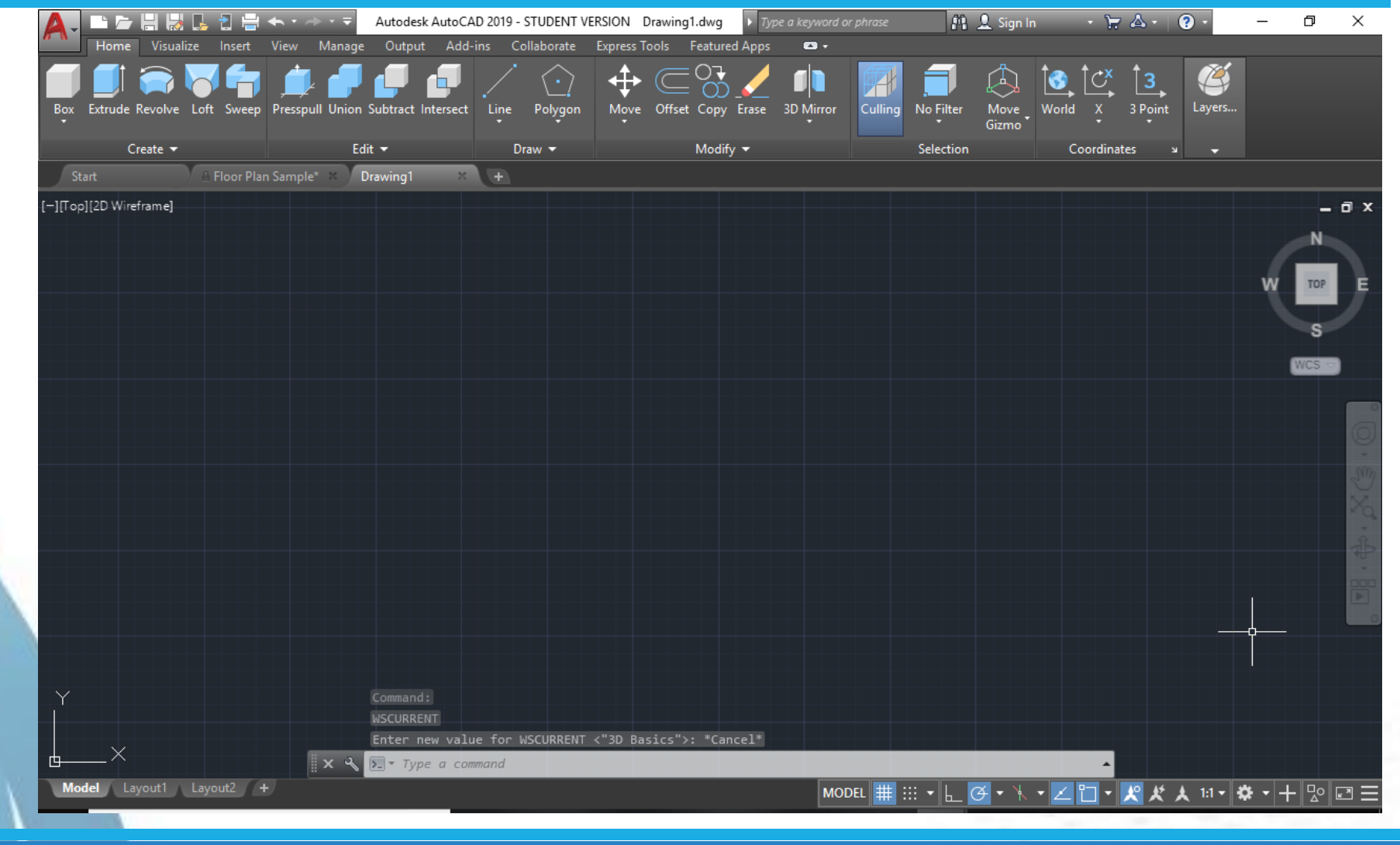

Tipos de Workspace.

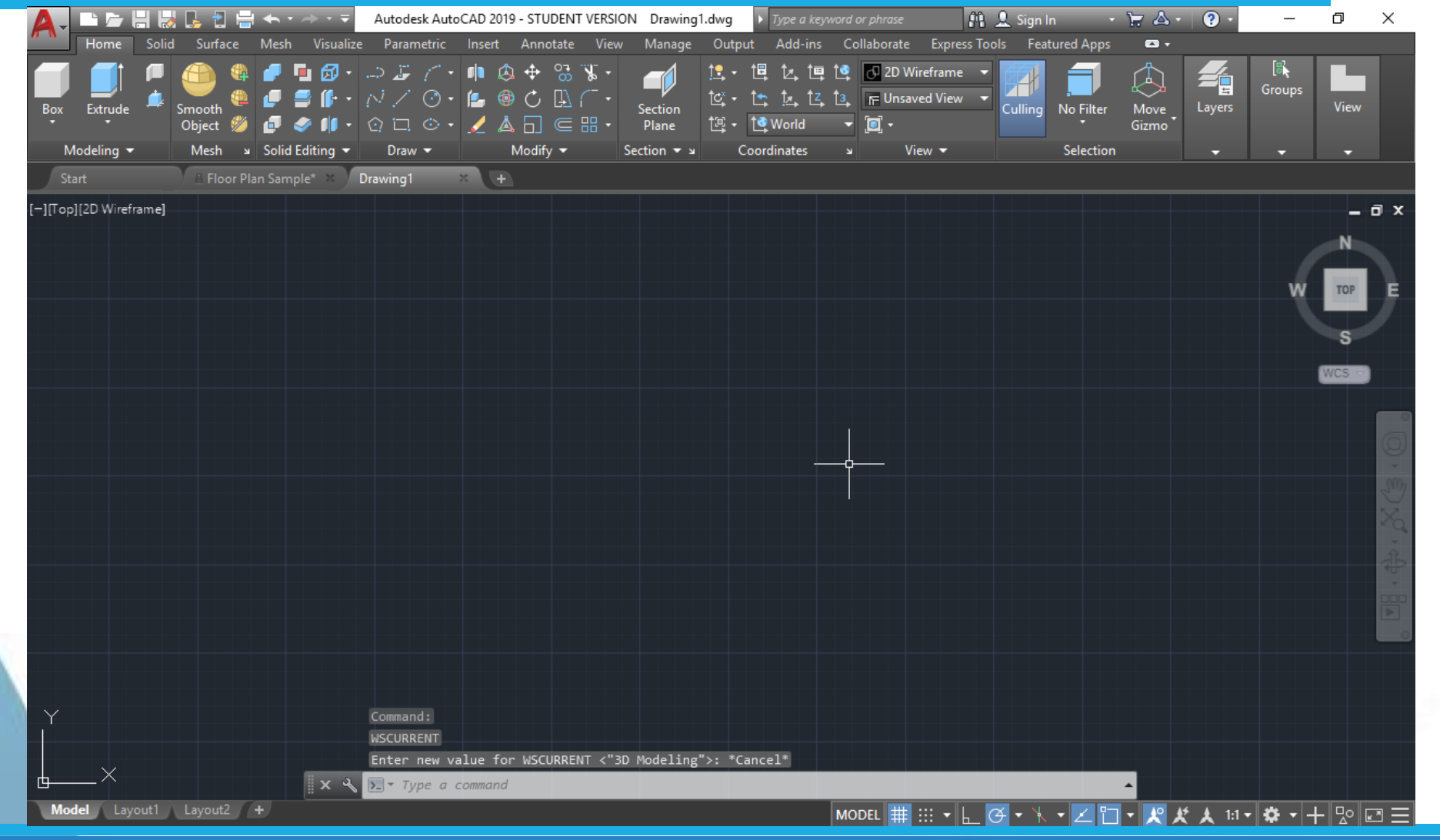

3D Modeling

Drafting & Annotation (Elaboração e anotação)

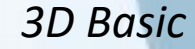

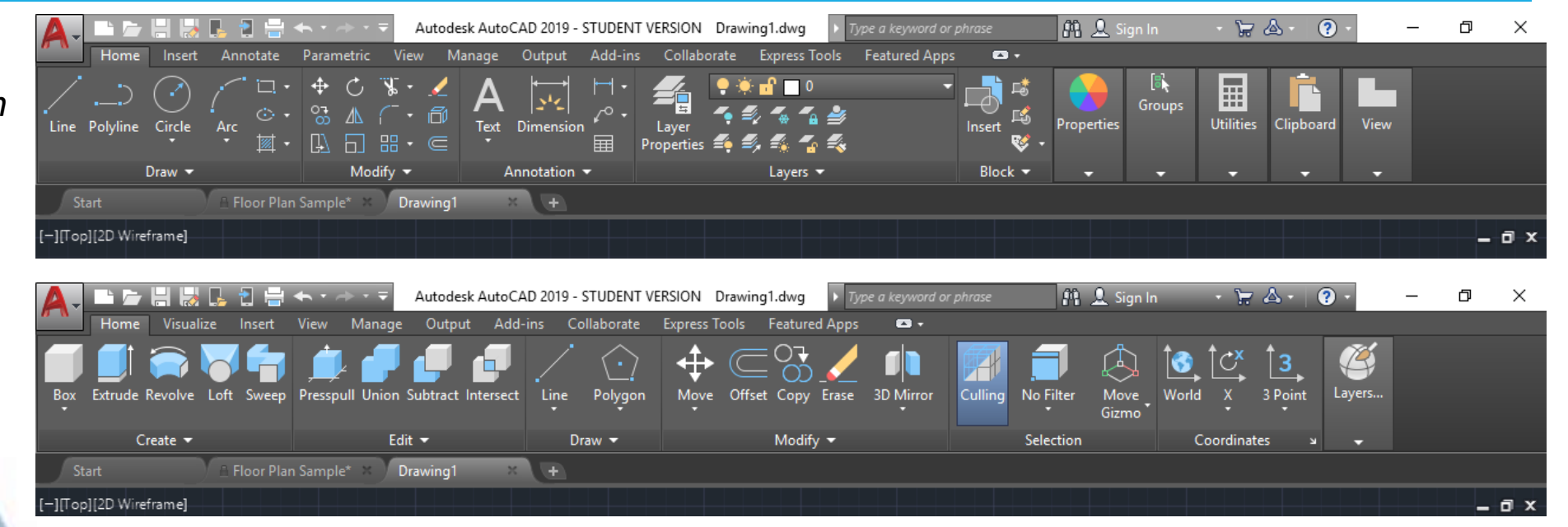

3D Modeling

| A-      |             |       |           | +       | • - • • <del>•</del>                  | Autodesk A                             | utoCAD 2                      | 019 - STUDEN  | T VERSIO | N Drawing                  | 1.dwg                                                   | > Type a keyw | ord or pi                                                                                                    | ohrase                                                    | 👫 👤 Sign | In -        | ₩ & •         | 2 -    | _             | ٥    | ×  |
|---------|-------------|-------|-----------|---------|---------------------------------------|----------------------------------------|-------------------------------|---------------|----------|----------------------------|---------------------------------------------------------|---------------|----------------------------------------------------------------------------------------------------|-----------------------------------------------------------|----------|-------------|---------------|--------|---------------|------|----|
| Box     | Home        | Solid | Surface   | Mesł    | n Visualiz<br>■ 🗗 •<br>● 🎼 •<br>⊘ 📫 • | e Parametri<br>→ J /<br>N / O<br>O □ ○ | • Insert<br>• 📫<br>• 🖆<br>• 🏒 | Annotate<br>③ | View     | Manage<br>Section<br>Plane | Output<br><u>†</u> - t<br>to: - t<br>to: - t<br>to: - t | Add-ins<br>■  | Collab<br>Collab<br>Collab | borate Express<br>2 2D Wireframe<br>= Unsaved View<br>2 - | Tools Fe | atured Apps | Move<br>Gizmo | Layers | [ह]<br>Groups | View | Γ  |
| Μ       | lodeling 👻  |       | Mesh :    | Solid   | l Editing 🔻                           | Draw 🔻                                 |                               | Modify 👻      | S        | ection 🔻 🛛                 | Co                                                      | ordinates     |                                                                                                    | View 👻                                                    |          | Selection   |               | -      | -             | -    |    |
| Sta     | art         |       | 💧 Floor P | lan San | nple* ×                               | Drawing1                               | ×                             |               |          |                            |                                                         |               |                                                                                                    |                                                           |          |             |               |        |               |      |    |
| [—][[op | 112D Wirefr | amel  |           |         |                                       |                                        |                               |               |          |                            |                                                         |               |                                                                                                    |                                                           |          |             |               |        |               |      | яx |

O Ambiente de trabalho do AutoCAD 2019 é a tela inicial do projeto do AutoCAD. Nele estão contidos os principais **menus**, **toolbars** e **atalhos** para se iniciar um projeto.

- Letra A de AutoCAD: atalho para as principais opções AutoCAD: New, Open, Save, Save as, Export, Publish, Print, Drawing utilities, Close.
- Barra de acesso rápido: barra com atalhos para acesso rápido do AutoCAD.
- *Workspace*: menu de acesso aos tipos de *Wokspace* do AutoCAD.
- Barra de Menu: barra que contém os principais menus do AutoCAD.
- Panels / Toolbars: menus com os principais atalhos para determinada atividade de cada menu principal.
- Área gráfica: área de trabalho para o usuário realizar os desenhos.
- **ZOOM**: principais atalhos de zoom e de visualização da área gráfica.
- Eixo de Referência: eixo principal de referência das coordenadas nos eixos X, Y e Z (3D).
- Linha do comando: local de inserção dos comandos a serem realizados.
- Janelas gráficas: janelas de inserção (*Model*) ou visualização (*Layouts*) do desenho.
- Barra de Status: barra que contém os comandos de precisão e as principais configurações do AutoCAD.

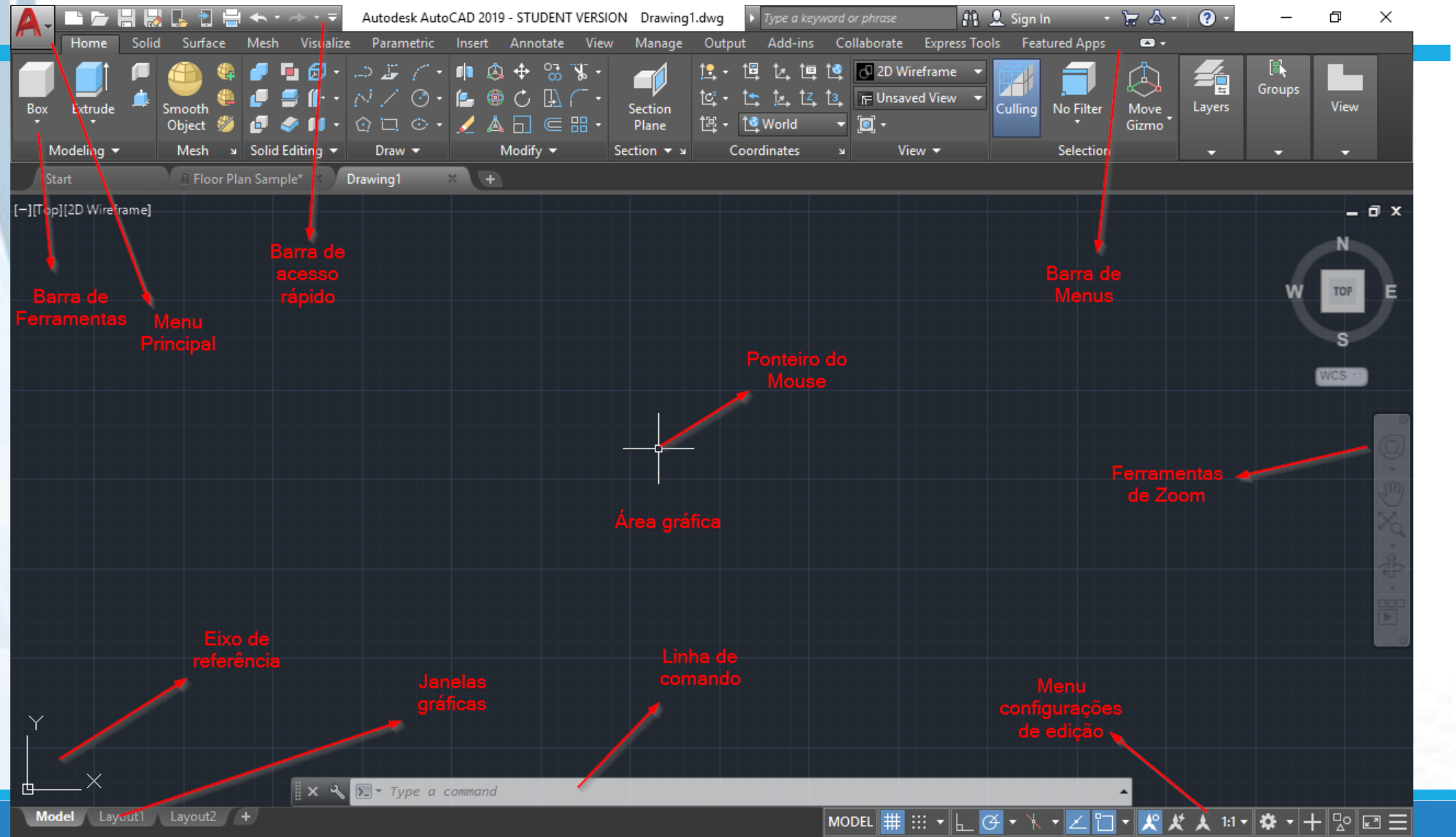

#### **Funcionalidades** Acesso Rápido Autodesk AutoCAD 2019 - STUDENT VERSION Add-ins Collaborate Express Tools but Featured Apps 🕇 Linear , 0B Recent Documents <sup>∼</sup> Leader Dimension Text By Ordered List 👻 🛅 👻 III Table New Annotation -Layers Floor Plan Sample.dwg -[=] Acesso Rápido Open Assembly Sample.dwg (a) Barra superior no padrão Windows, ou seja, Estante ático.dwg - (i=1) Save nela contemplamos os botões de "Novo Prova2.dwg Data Extraction and Multileaders Arquivo", "Abrir", "Salvar", "Salvar Como" e -i=1 Save As Sample.dwg entre outros. Import Clicando na imagem da letra A, abre-se uma aba Export com algumas outras funções, além das mesmas Publish citadas. Print Drawing Utilities \_ 🛃 Close Ī Exit Autodesk AutoCAD 2019 Options

Menu Home: Menu com ferramentas de desenho, edição, *layers*, textos, blocos etc.

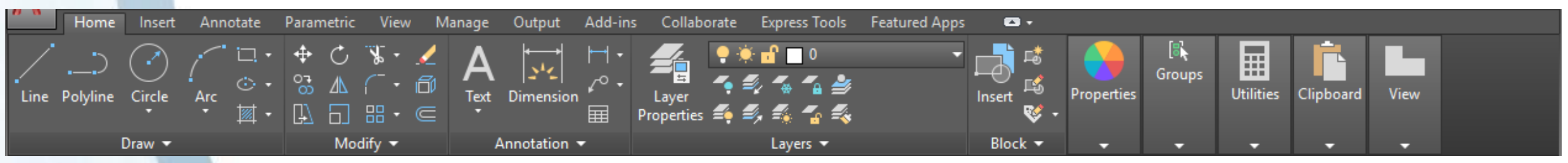

Menu Insert: Menu com ferramentas de blocos, arquivos de referência, arquivos de sistemas "nuvem" etc.

|        | Home I            | nsert A         | nnotate l            | Parametric           | View            | Manage      | Output | Add-ins                              | Collaborate                               | Express Tools        | Fei   | atured Apps   | <b>C3</b> •                                              |                 |       |                      |                 |
|--------|-------------------|-----------------|----------------------|----------------------|-----------------|-------------|--------|--------------------------------------|-------------------------------------------|----------------------|-------|---------------|----------------------------------------------------------|-----------------|-------|----------------------|-----------------|
| Insert | Edit<br>Attribute | Create<br>Block | Define<br>Attributes | Manage<br>Attributes | Block<br>Editor | Attach Clip | Adjust | ジ Underlay<br>□ *Frames<br>ピ Snap to | y Layers<br>: vary*  •<br>Underlays ON  • | Autodesk At<br>ReCap | ttach | PDF<br>Import | ជីភ្នំ Recognize SHX Text<br>ជីភ្នំ Recognition Settings | Combine<br>Text | Field | Data<br>Link         | Set<br>Location |
| В      | lock 🔻            |                 | Block Defin          | nition 👻             |                 |             | Refe   | rence 🔻                              | :                                         | Point Clou           | ud    |               | Import                                                   |                 | Data  | Linking & Extraction | Location        |

#### Menu Annotate: Menu com ferramentas de texto, dimensão, linhas de chamadas, tabelas, escalas anotativas etc.

| Home Insert Annotate Parametric | View Manage Output Add-ins Collaborate Expre | ss Tools 🛛 Featured Apps 🛛 📼 🕶                                                      |
|---------------------------------|----------------------------------------------|-------------------------------------------------------------------------------------|
| \Lambda 🗳 Standard              | ←→  ISO-25                                   | Tables Markup Anno                                                                  |
| Multiline Find text             | Dimension 🍠 🗖 Use Current 🛛 🔻 🟹 🗔            | Center Centerline Multileader 1 <sup>2</sup> <sup>*</sup> <sup>*</sup> <sup>*</sup> |
| Text A 2.5                      | - +++   <del> </del>   - +                   | Mark 🖉 🎢                                                                            |
| Text 👻                          | د Dimensions 🔻                               | Centerlines Leaders 🗸 🗸 🗸                                                           |

#### Menu Parametric: Menu com ferramentas de projetos paramétricos

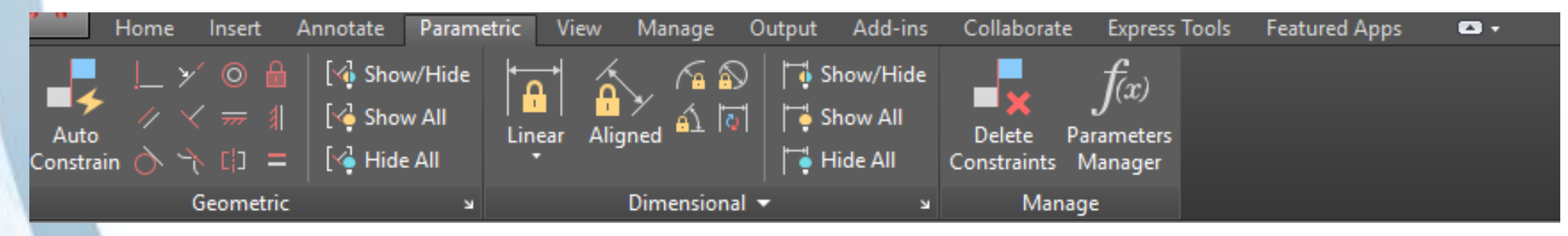

#### Menu View: Menu com ferramentas de visualização das diferentes vistas de projeto.

|                  | Hom          | e Insert          | Annotate Parametric                            | View | Manage Output             | Add-ins                        | Collaborate          | Express Tools F    | eatured Apps | <b>C</b> •               |                   |  |  |
|------------------|--------------|-------------------|------------------------------------------------|------|---------------------------|--------------------------------|----------------------|--------------------|--------------|--------------------------|-------------------|--|--|
| UCS<br>Icon      | View<br>Cube | Navigation<br>Bar | F Unsaved View<br>C New View<br>S View Manager | ÷    | Viewport<br>Configuration | 🖺 Named<br>📜 Join<br>🗔 Restore | Tool Pro<br>Palettes | pperties Sheet Set | Switch       | File Layout<br>Tabs Tabs | contally<br>cally |  |  |
| Viewport Tools 🔻 |              |                   | Named Views                                    |      | Model Viev                | vports                         |                      | Palettes 🔻         |              | Interface                |                   |  |  |

#### Menu Manage: Menu com ferramentas de customização, gravação e aplicação

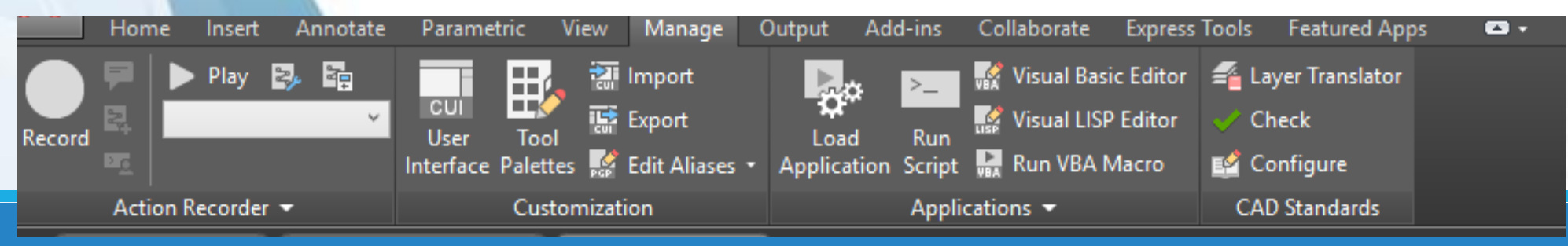

#### Menu Output: Menu com ferramentas de exportação de arquivos.

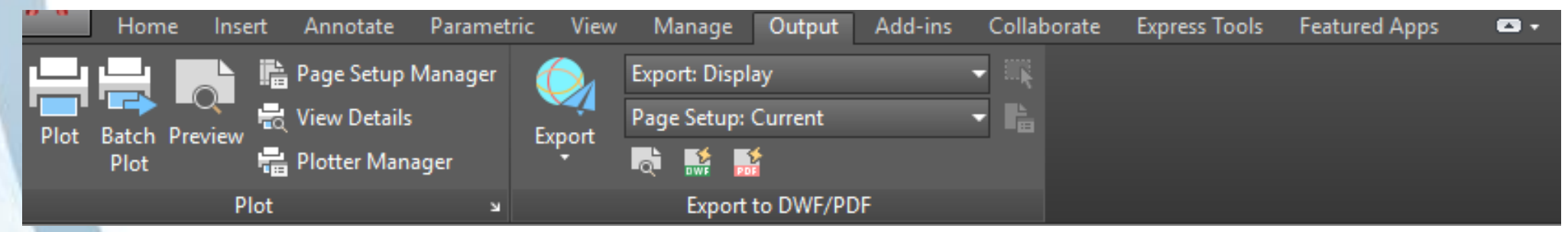

#### Menu Add-ins: Menu com ferramentas de plug-ins do AutoCAD

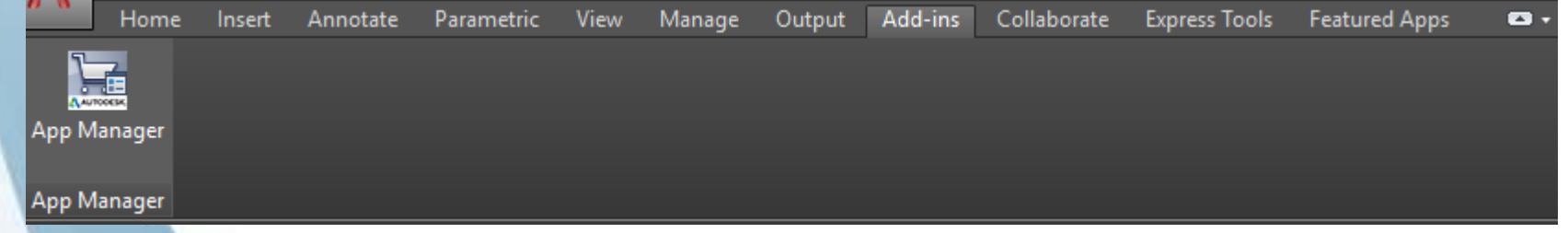

Menu Collaborate : Menu com ferramentas de compartilhamento e comparação

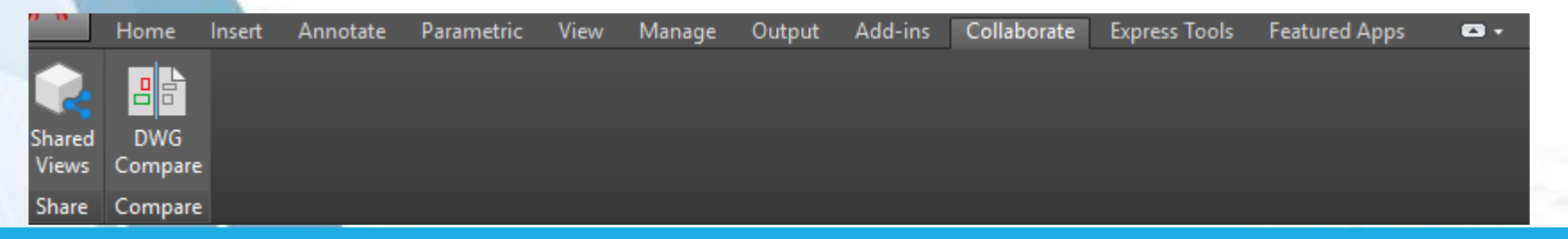

#### Menu Express Tools : Menu com ferramentas expressas.

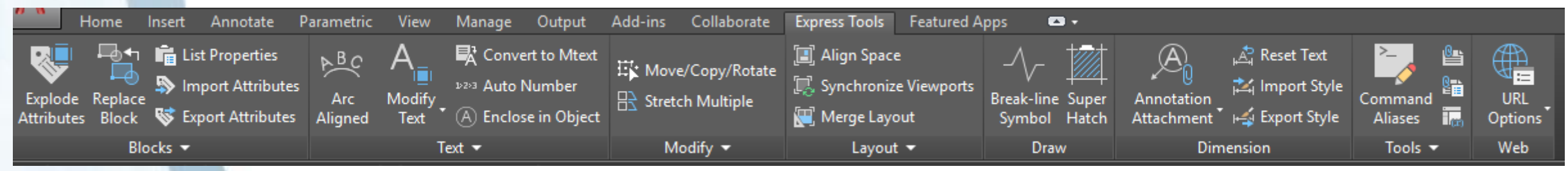

#### Menu Featured Apps: Menu com ferramentas App de vendas.

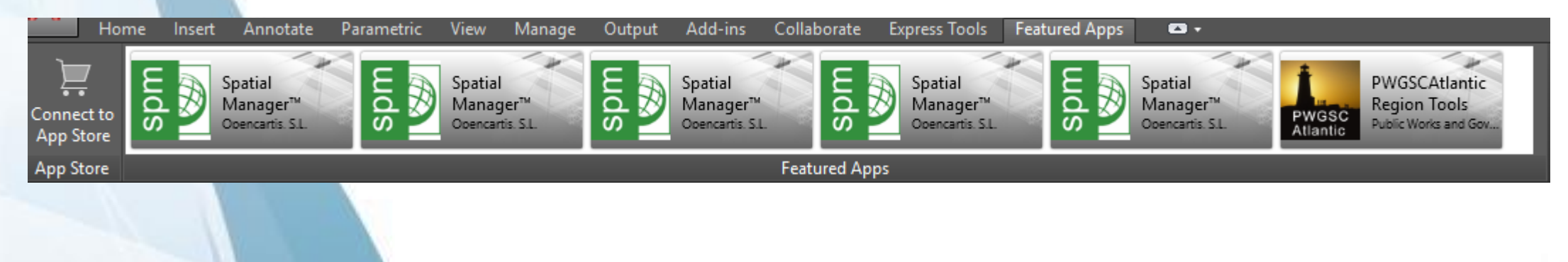

#### **Barra Inferior e Barra de Comando**

Na barra inferior, temos alguns botões que servem como parâmetros que auxiliam as ferramentas da barra superior.

#### ■ × ペ 図・ Type a command \_\_\_\_\_\_ MODEL ## ::: ▼ L ダ ▼ ト ▼ Z □ ▼ ダ メ 1:1 ▼ ☆ ▼ 十 ♡ ☑ 三

#### Grid Display Mostra uma grade de auxílio na tela

Ortho Mode Permite somente a execução de movimentos ortogonais (muito utilizado) Polar Tracking Ativa o rastreio automático de ângulos

#### **Object Snap**

Auxiliam na seleção de cantos, pontos medianos, interseções e outros.

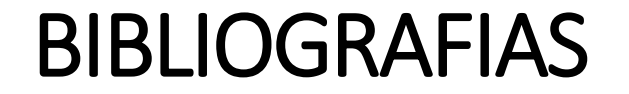

[1] HERCULANO, L. C., MARQUES, R. A., OLIVEIRA, T. N. G., "AutoCAD 2013", PET- Engenharia Elétrica UFC, mar. 2014.

[2] CARVALHO, R. S., SAVIGNON, A. P., O PROFESSOR DE PROJETO DE ARQUITETURA NA ERA DIGITAL: DESAFIOS E PERSPECTIVAS, Gestão e Tecnologia de Projetos, Volume 6, Número 2, Janeiro, 2012

# REVISÃO

CAD

BIM

FERRAMENTAS DE CAD